# Instrukcja używania MsTeams dla zajęć w trybie zdalnym

Dla najlepszego komfortu pracy pobieramy aplikację Ms Teams ze strony <u>https://www.microsoft.com/pl-pl/microsoft-365/microsoft-teams/download-app</u> (wersja na komputer)

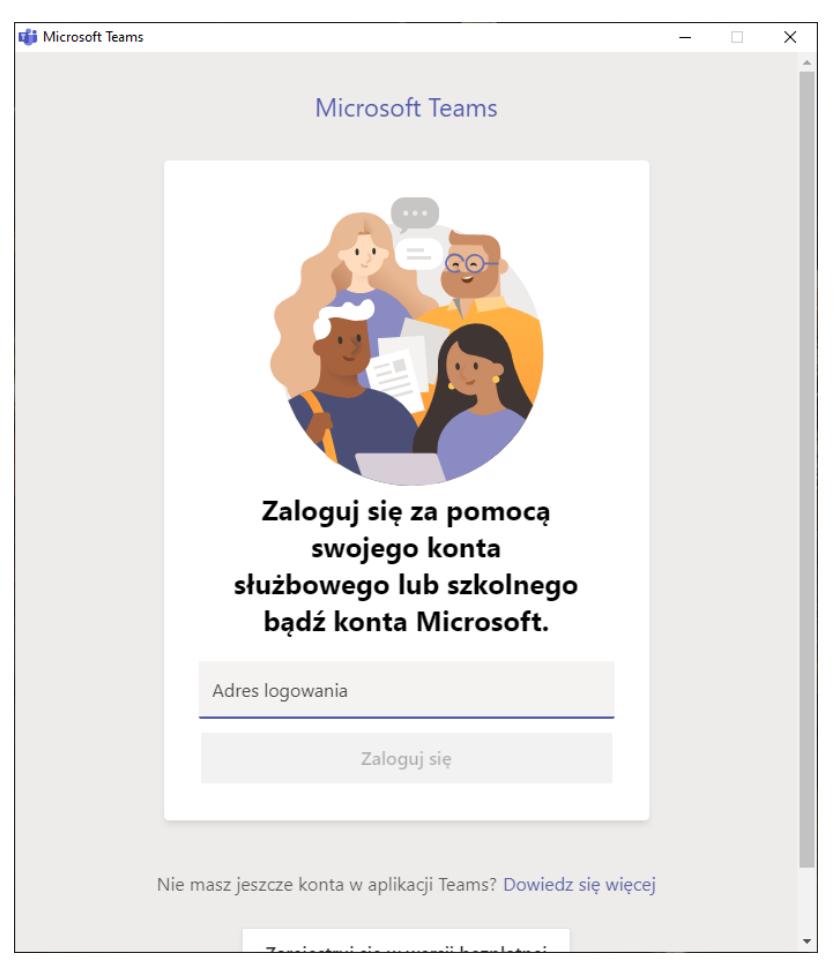

Instalujemy aplikację. Podczas pierwszego uruchomienia aplikacja poprosi o zalogowanie się

Logujemy się za pomocą adresu: **nazwa\_uzytkownika**@<u>**o365.amu.edu.pl</u> oraz hasłem (tym samym co do USOSa/poczty pracowniczej/AMURapa).</u>** 

Po zalogowaniu domyślnie ukaże się nam okno z zespołami/czatami.

# Spis treści

| Tworzenie zespołu (grupy zajęciowej) | 3  |
|--------------------------------------|----|
| Jak udostępnić zespół studentom?     | 7  |
| Zakładki programu MsTeams            | 13 |
| Aktywność                            | 13 |
| Czat                                 | 14 |
| Zespoły                              | 15 |
| Zadania                              | 17 |
| Kalendarz                            | 18 |
| Rozmowy                              | 19 |
| Dodawanie kart w zespole             | 20 |
| Prowadzenie zajęć                    | 25 |
| Spotkania                            | 25 |
| Natychmiastowe rozpoczęcie spotkania | 25 |
| Planowanie spotkania                 | 27 |
| Lista obecności                      | 29 |
| Zadania                              |    |
| Zadanie                              | 34 |
| Test                                 | 40 |

# Tworzenie zespołu (grupy zajęciowej)

Proponuję tworzyć osobne zespoły dla każdej grupy, dzięki temu unikniemy zamieszania/łatwiej będzie znaleźć odpowiednią grupę/osobę.

Przechodzimy do zakładki Zespoły i następnie naciskamy przycisk Dołącz do zespołu lub utwórz nowy

|                | 🖉 🔍 Wyszukiwanie | wź – 🗆                                   | × |
|----------------|------------------|------------------------------------------|---|
| L<br>Aktywność | Zespoły          | ල බ සී Dołącz do zespołu lub utwórz nowy | , |
| -<br>Czat      | Twoje zespoły    | <b>1</b>                                 |   |
| Zespoły        |                  |                                          |   |
| adania         |                  |                                          |   |
| Kalendarz      |                  |                                          |   |
| Rozmowy        |                  |                                          |   |
| •••            |                  |                                          |   |
|                |                  |                                          |   |
|                |                  |                                          |   |
| ?<br>Pomoc     |                  |                                          |   |

### W następnym oknie naciskamy na Utwórz zespół

| < >                                        | 🖉 🔍 Wyszukiwanie                                                                                                    | wś               | - 6 | ] × |
|--------------------------------------------|----------------------------------------------------------------------------------------------------|------------------|-----|-----|
| L<br>Aktywność                             | < Wstecz                                                                                                    |                  |     |     |
| -<br>Czat                                  | Dołącz do zespołu lub utwórz zespół                                                                                                    | Wyszukaj zespoły | ۵   |     |
| Zespoły<br>Zadania<br>Kalendarz<br>Rozmowy | Utwórz zespół<br>titi<br>titi<br>titi<br>Utwórz zespół<br>titi<br>titi<br>Dołącz do zespołu, wpisując<br>kod<br>Wpisz kod<br>Dołącz do zespołu |                  |     |     |

W kolejnym oknie uzupełniamy informacje o naszym zespole (grupie zajęciowej)

|          |    |                                                                                                    | wś     |  |  |
|----------|----|----------------------------------------------------------------------------------------------------|--------|--|--|
|          |    |                                                                                                    |        |  |  |
|          | Do | Tworzenie zespołu                                                                                                    |        |  |  |
|          |    | Podejmij ścisłą współpracę z grupą osób w organizacji nad projektem, inicjatywą lub wspólnym cele<br>Obeirzyji krótkie omówienie | ·m.    |  |  |
| Zaspoly  |    | Nazwa zespołu                                                                                                    |        |  |  |
|          |    |                                                                                                    |        |  |  |
|          |    |                                                                                                    |        |  |  |
|          |    | Opis                                                                                                    |        |  |  |
|          |    |                                                                                                    |        |  |  |
|          |    |                                                                                                    |        |  |  |
|          |    | Prywatność                                                                                                    |        |  |  |
|          |    | Prywatny — tylko właściciele zespołu mogą dodawać członków                                                                       | $\sim$ |  |  |
|          |    |                                                                                                    |        |  |  |
|          |    | Utwórz zespół przy użyciu istniejącego zespołu jako szablonu                                                                     |        |  |  |
|          |    | Anuluj Dalej                                                                                                    |        |  |  |
|          |    |                                                                                                    |        |  |  |
| uhurada. |    |                                                                                                    |        |  |  |

**Nazwa zespołu** – najlepszą opcją będzie nazwa przedmiotu (najlepiej z nr. grupy / rokiem / stopniem studiów)

**Opis** – nie jest konieczny; może to być krótki opis prowadzonych zajęć, kto je prowadzi, w jakim roku.

Prywatność – zostawiamy/ustawiamy na Prywatny.

| Tworzenie zespołu                                                                                  |                                |
|----------------------------------------------------------------------------------------------------|--------------------------------|
| Podejmij ścisłą współpracę z grupą osób w organizacji nad projektem,<br>Obejrzyj krótkie omówienie | inicjatywą lub wspólnym celem. |
| Nazwa zespołu                                                                                      |                                |
| PNJR I rok I st. gr. 0                                                                             | ⊘                              |
| Opis                                                                                               |                                |
| Zajęcia z przedmiotu PNJR dla gr. 0; prowadzący: Rafał Iwanowicz                                   |                                |
| Prywatność                                                                                         |                                |
| Prywatny — tylko właściciele zespołu mogą dodawać członków                                         | ~                              |
| Utwórz zespół przy użyciu istniejącego zespołu jako szablonu                                       | Anuluj Dalej                   |
|                                                                                                    |                                |

Rys 1. Przykładowe wypełnienie formularza tworzącego zespół.

Naciskamy Dalej.

W dalszej części pojawi się nam następujące okno:

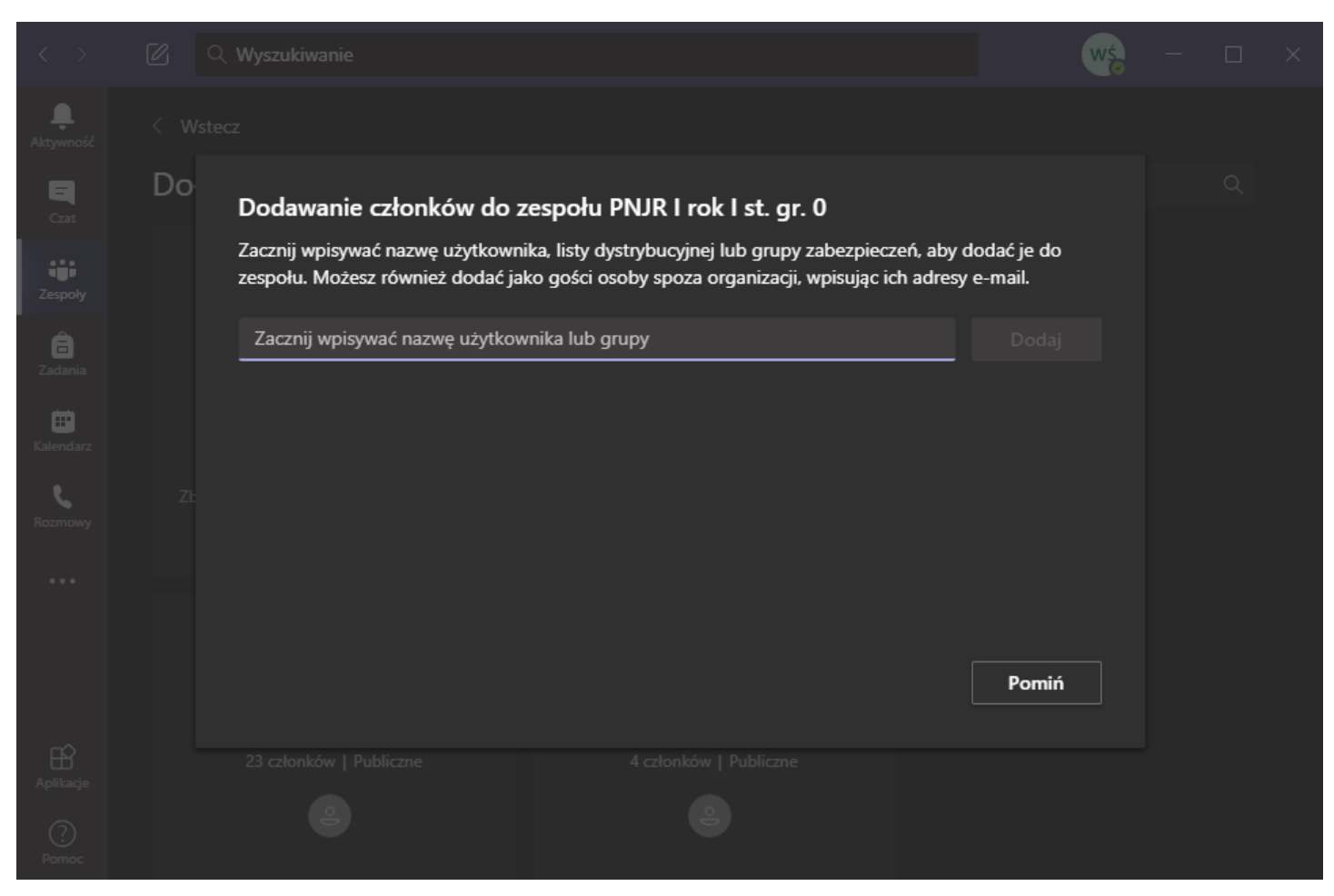

Możemy dodawać studentów ręcznie, ale możemy także podać im kod/link do zespołu, za pomocą którego również będą mogli dołączyć do naszego zespołu.

Jeżeli chcą Państwo dodawać studentów ręcznie, to studentów dodajemy (najlepiej) za pomocą ich adresów e-mailowych (mail wygląda następująco: **nazwa\_użytkownika@st.amu.edu.pl**). W ten sposób unikniemy pomyłki w postaci dodania innego studenta o tym samym imieniu i nazwisku.

W przeciwnym wypadku naciskamy przycisk Pomiń.

W następnym kroku ukaże nam się okno z naszym zespołem

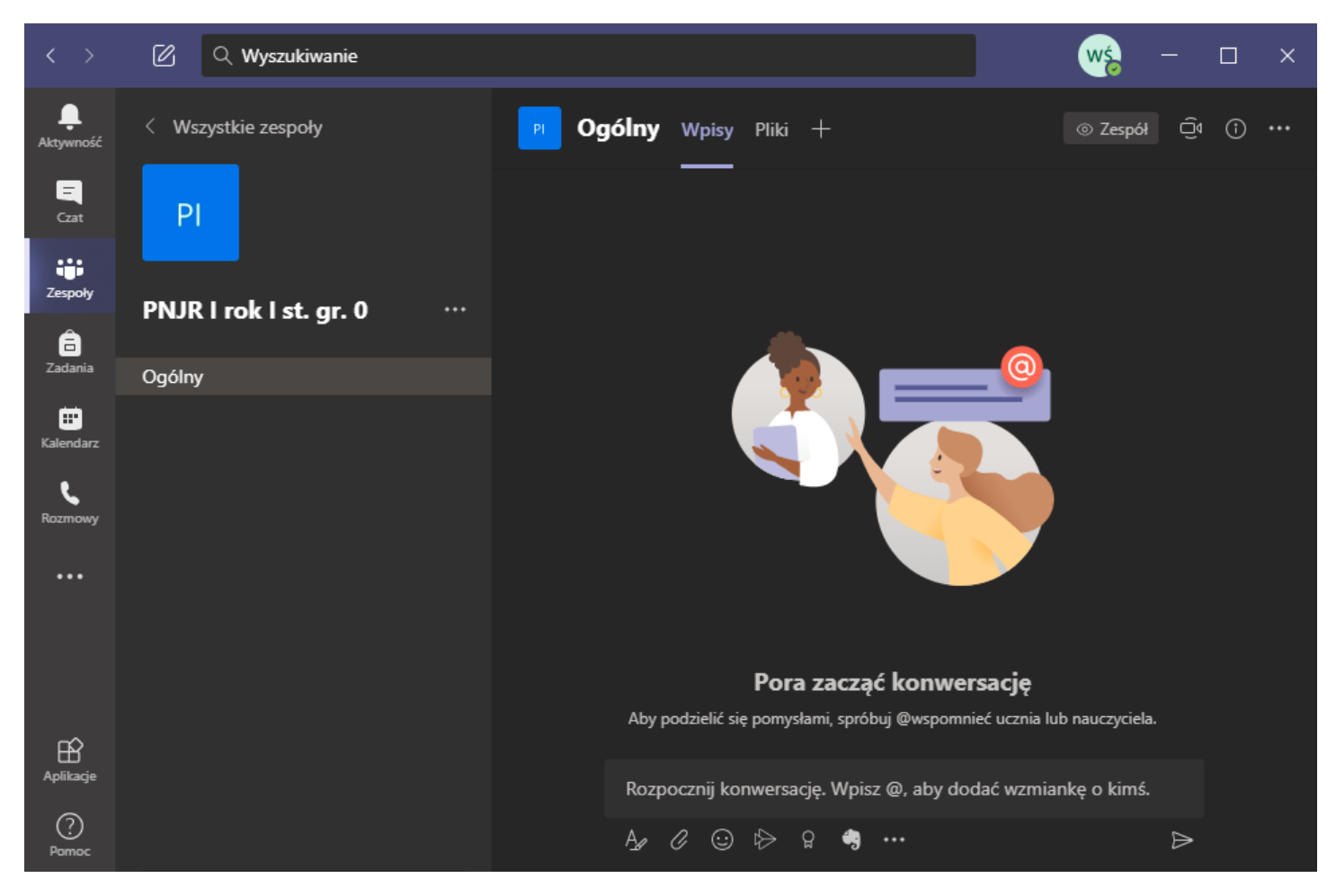

Rys. 2 Okno z utworzonym przez nas zespołem.

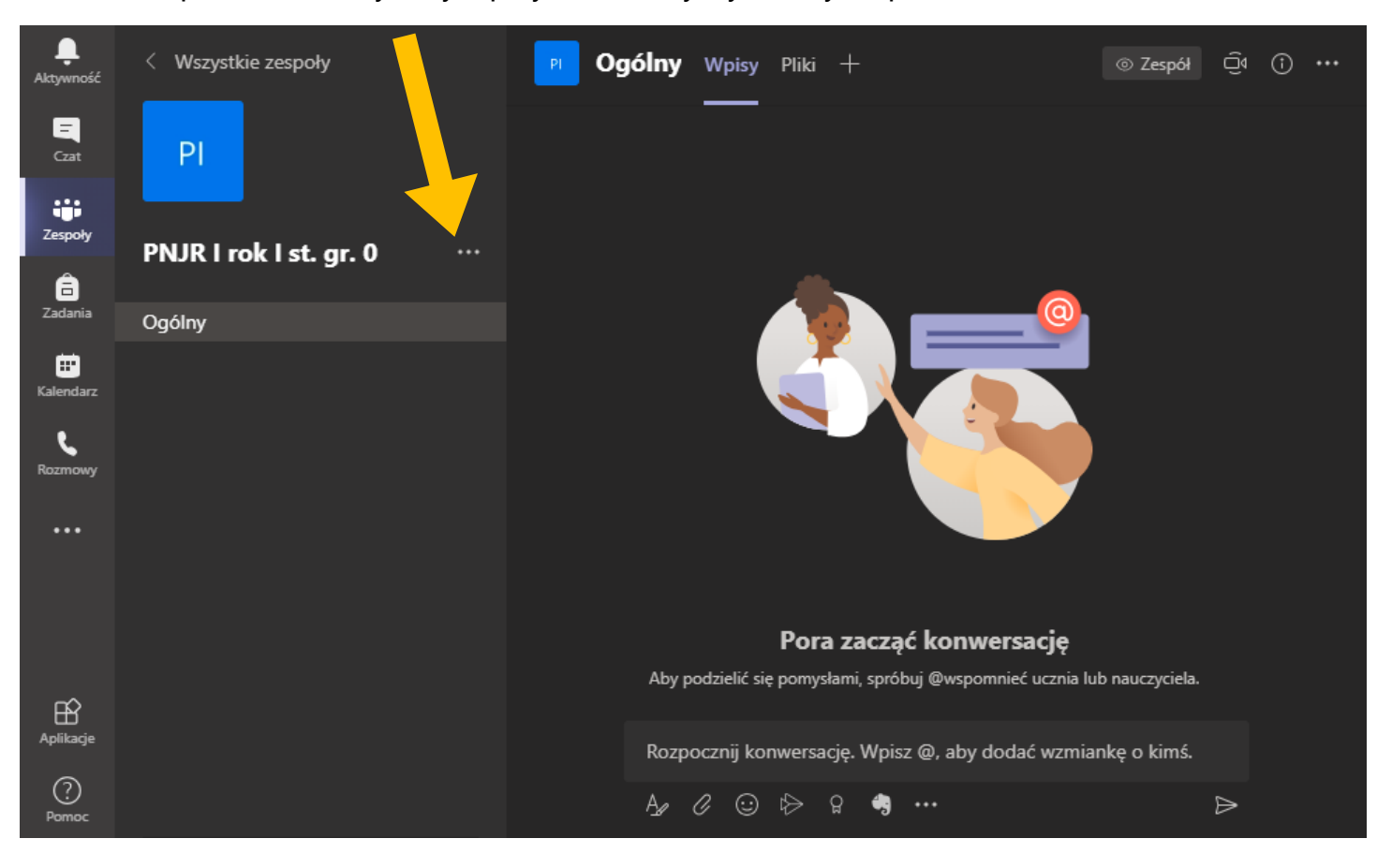

W oknie zespołu naciskamy lewym przyciskiem myszy na trzy kropki "..."

#### • 1 opcja – Pobierz link do zespołu

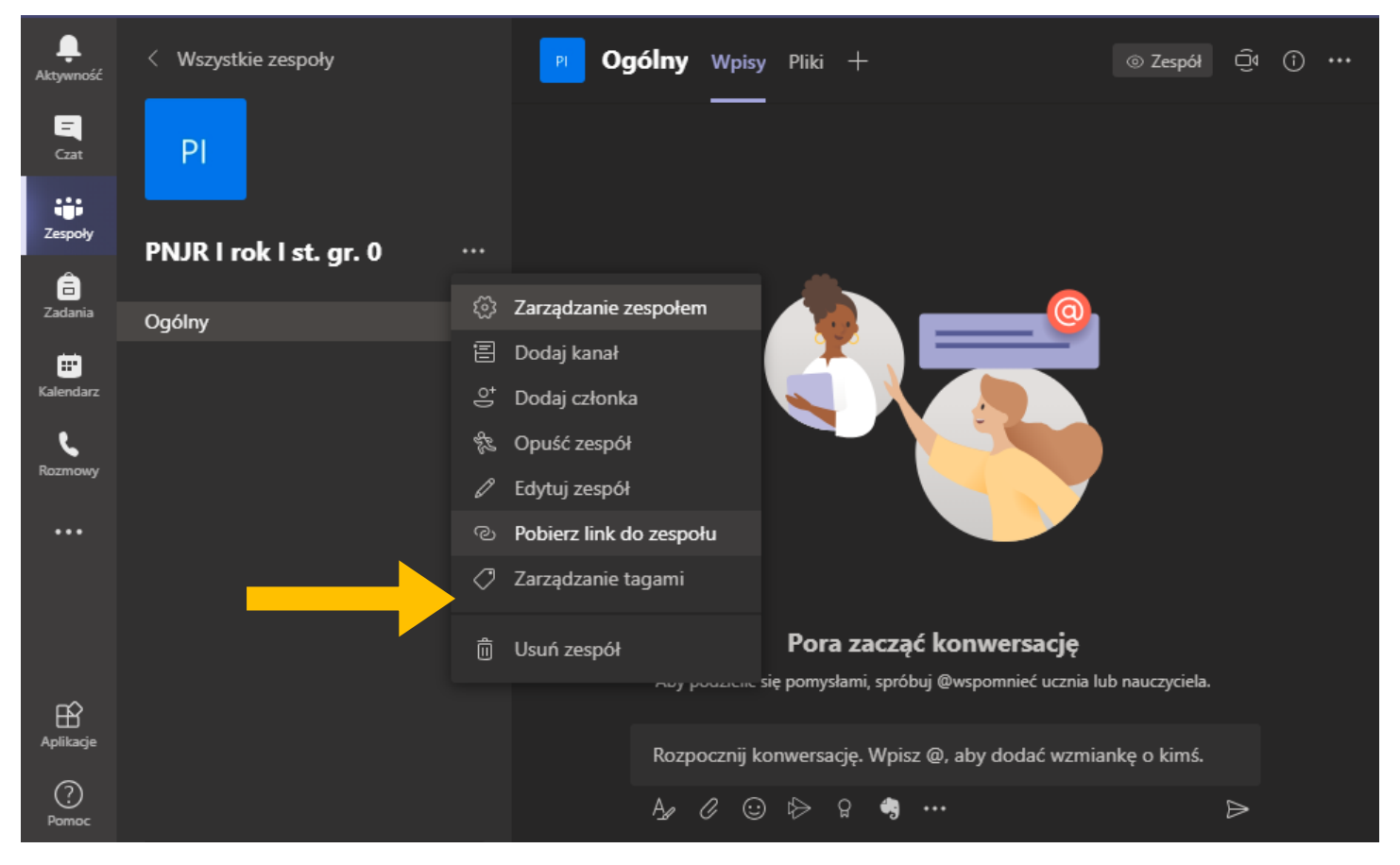

Wybieramy z rozwiniętego menu opcję **Pobierz link do zespołu**, dzięki czemu ukaże nam się okno z gotowym linkiem do wysłania dla studentów.

| Zespoły | PNJR Lrok Lst. gr. 0 ····                                                 |
|---------|---------------------------------------------------------------------------|
|         |                                                                           |
|         | Ogólny Pobieranie linku do zespołu                                        |
|         | https://teams.microsoft.com/l/team/19%3a0132657dfda84235a9ae9b69d831a7e3% |
|         | Anuluj Kopiuj                                                             |
|         |                                                                           |

Możemy nacisnąć przycisk **Kopiuj** żeby móc od razu wysłać do studentów link, aby z jego pomocą mogli dołączyć do zespołu.

### • 2 opcja – Kod dostępu

### Z rozwijanego menu wybieramy Zarządzanie zespołem

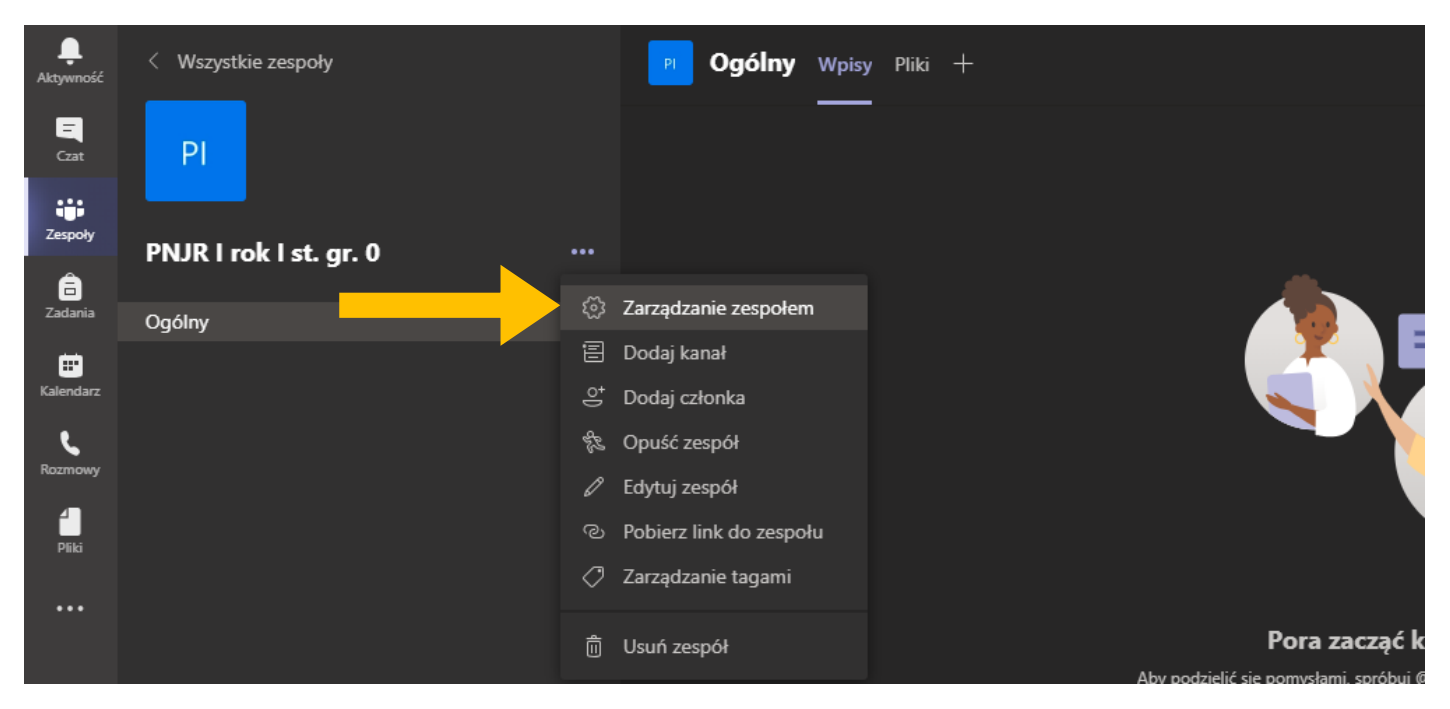

#### Przechodzimy do karty Ustawienia

| PI PNJR I rok I<br>Zajęcia z przedmiotu            | st. gr. 0 ···<br>PNJR dla gr. 0; prowadzący | : Rafał Iwanowicz |          | © Zespół           |
|----------------------------------------------------|---------------------------------------------|-------------------|----------|--------------------|
| Członkowie Oczekujące prośby                       | Kanały Ustawienia /                         | Analiza Aplikacje |          |                    |
| Wyszukaj członków Q                                |                                             |                   |          | . ⊖⁺ Dodaj członka |
| <ul> <li>Właściciele (1)</li> <li>Nazwa</li> </ul> | Stanowis                                    | Lokalizacja       | Tagi (1) | Rola               |
| Weronika Świerkowska                               |                                             |                   |          | Właściciel 🗸       |
| <ul> <li>Członkowie i goście (0)</li> </ul>        |                                             |                   |          |                    |

# Naciskamy na Kod zespołu dla rozwinięcia opcji

| ् Wyszukiw | vanie                                                |                                                                                                    | - 🗆 ×    |
|------------|------------------------------------------------------|----------------------------------------------------------------------------------------------------|----------|
| PI         | <b>PNJR I rok I st.</b><br>Zajęcia z przedmiotu PNJR | <b>gr. 0</b> ···<br>dla gr. 0; prowadzący: Rafał Iwanowicz                                                          | ② Zespół |
| Członkow   | vie Oczekujące prośby Kar                            | nały Ustawienia Analiza Aplikacje                                                                                   |          |
| → Ob       | orazek zespołu                                       | Dodawanie obrazka zespołu                                                                                           |          |
| , vp       | prawnienia członków                                  | Włącz tworzenie kanałów, dodawanie aplikacji i inne funkcje                                                         |          |
| ,≻ Up      | prawnienia gościa                                    | Włącz tworzenie kanałów                                                                                             |          |
| ) @\       | Wzmianki                                             | Wybierz, kto może korzystać ze wzmianek @zespół i @kanał                                                            |          |
| → Ko       | od zespołu                                           | Udostępnij ten kod, aby nowe osoby mogły bezpośrednio dołączać do zespołu — nie będziesz otrzymywać próśb o dołącze | nie      |
| → Za       | bawne rzeczy                                         | Zezwalaj na emotikony, memy, GIF-y i naklejki                                                                       |          |
| → Ta       | gi                                                   | kreśl, kto może dodawać tagi                                                                                        |          |
|            |                                                      |                                                                                                    |          |

# Następnie naciskamy przycisk Wygeneruj

| PI PNJR I rok I st.<br>Zajęcia z przedmiotu PNJ | r <b>gr. 0</b> ····<br>R dla gr. 0; prowadzący: Rafał Iwanowicz                                                                                                    | ② Zespół |
|-------------------------------------------------|----------------------------------------------------------------------------------------------------|----------|
| Członkowie Oczekujące prośby Ka                 | anały Ustawienia Analiza Aplikacje                                                                                                    |          |
| <ul> <li>Obrazek zespołu</li> </ul>             | Dodawanie obrazka zespołu                                                                                                    |          |
| › Uprawnienia członków                          | Włącz tworzenie kanałów, dodawanie aplikacji i inne funkcje                                                                                                    |          |
| > Uprawnienia gościa                            | Włącz tworzenie kanałów                                                                                                    |          |
| ▶ @Wzmianki                                     | Wybierz, kto może korzystać ze wzmianek @zespół i @kanał                                                                                                    |          |
| 👻 Kod zespołu                                   | Udostępnij ten kod, aby nowe osoby mogły bezpośrednio dołączać do zespołu — nie będziesz otrzymywać próśb o dołączenie<br>Wygeneruj<br>Uwaga: goście nie będą mogli dołączyć za pomocą kodu zespołu<br>Generuj kod zespołu |          |
| > Zabawne rzeczy                                | Zezwalaj na emotikony, memy, GIF-y i naklejki                                                                                                    |          |
| → Tagi                                          | Określ, kto może dodawać tagi                                                                                                    |          |

Po naciśnięciu przycisku **Wygeneruj** utworzy się dla naszego zespołu unikalny kod, z pomocą którego studenci będą mogli dołączyć do naszego zespołu. Wystarczy kod ten skopiować i wysłać studentom ze stosowną informacją, np. mailem.

| < >                       | Ø                      | Q Wyszukiwanie                                   |                                                                                                    | - 🗗 ×        |
|---------------------------|------------------------|--------------------------------------------------|----------------------------------------------------------------------------------------------------|--------------|
| Aktywność<br>Czat         | < Wszystkie zespoły    | PI PNJR I rok I st.<br>Zajęcia z przedmiotu PNJF | <b>gr. 0</b> ···<br>R dia gr. 0; prowadzący: Rafał Iwanowicz                                                                                                    |              |
|                           |                        | Członkowie Oczekujące prośby Ka                  | anały <u>Ustawienia</u> Analiza Aplikacje                                                                                                    |              |
| Zespoły                   | PNJR I rok I st. gr. 0 | ▹ Obrazek zespołu                                | Dodawanie obrazka zespołu                                                                                                    |              |
| Zadania                   | Ogólny                 | Vprawnienia członków                             | Włącz tworzenie kanałów, dodawanie aplikacji i inne funkcje                                                                                                    |              |
| Kalendarz<br>C<br>Rozmowy |                        | <ul> <li>Uprawnienia gościa</li> </ul>           | Włącz tworzenie kanałów                                                                                                    |              |
| Pliki                     |                        | ▶ @Wzmianki                                      | Wybierz, kto może korzystać ze wzmianek @zespół i @kanał                                                                                                    |              |
|                           |                        | <ul> <li>Kod zespołu</li> </ul>                  | Udostępnij ten kod, aby nowe osoby mogły bezpośrednio dołączać do zespołu — nie będziesz otrzymywać próśb<br>vs59tt8<br>e <sup>-7</sup> Pełny ekran O Resetuj 💼 Usuń 🗅 Kopiuj<br>Uwaga: goście nie będą mogli dołączyć za pomocą kodu zespołu | o dołączenie |
|                           |                        | Zabawne rzeczy                                   | Zezwalaj na emotikony, memy, GIF-y i naklejki                                                                                                    |              |
|                           |                        | → Tagi                                           | Określ, kto może dodawać tagi                                                                                                    |              |
| Aplikacje<br>Pomoc        |                        |                                                  |                                                                                                    |              |

| Obrazek zespołu      | Dodawanie obrazka zespołu                                                                                                    |
|----------------------|----------------------------------------------------------------------------------------------------|
| Uprawnienia członków | Włącz tworzenie kanałów, dodawanie aplikacji i inne funkcje                                                                                                    |
| Uprawnienia gościa   | Włącz tworzenie kanałów                                                                                                    |
| @Wzmianki            | Wybierz, kto może korzystać ze wzmianek @zespół i @kanał                                                                                                    |
| Kod zespołu          | Udostępnij ten kod, aby nowe osoby mogły bezpośrednio dołączać do zespołu<br><b>vs59tt8</b><br><sup>Jan</sup> Pełny ekran C Resetuj C Usuń C Kopiuj<br>Uwaga: goście nie będą mogli dołączyć za pomocą kodu zespołu |
| Zabawne rzeczy       | Zezwalaj na emotikony, memy, GIF-y i naklejki                                                                                                    |
| Tagi                 | Określ, kto może dodawać tagi                                                                                                    |

#### UWAGA

W przypadku naciśnięcia przycisku **Resetuj** kod zespołu ulegnie zmianie. Oznacza to konieczność ponownego wysłania kodu studentom, którzy się nie zarejestrowali w danym zespole za pomocą poprzedniego kodu.

# Aktywność

| Ļ<br>Aktywność | Kanał 🗸 | 7 🕸 | Historia        |     |           |      |  |
|----------------|---------|-----|-----------------|-----|-----------|------|--|
| -<br>Czat      |         |     | lmię i nazwisko | Тур | Czas trwa | Data |  |
| Zespoły        |         |     |                 |     |           |      |  |
| adania         |         |     |                 |     |           |      |  |
| E Kalendarz    |         |     |                 |     |           |      |  |
| Rozmowy        |         |     |                 |     |           | •    |  |
|                |         |     |                 |     |           |      |  |
|                |         |     |                 |     |           |      |  |
|                |         |     |                 |     |           |      |  |
| ()<br>Barmar   |         |     |                 |     |           |      |  |
| Pomoc          |         |     |                 |     |           |      |  |

W danej zakładce wyświetlimy wszelkie czynności, które zaszły na naszym koncie. Znajdują się tu wszystkie wykonane połączenia (nieodebrane, wykonane, odebrane), wiadomości oraz informacje o wiadomości głosowej.

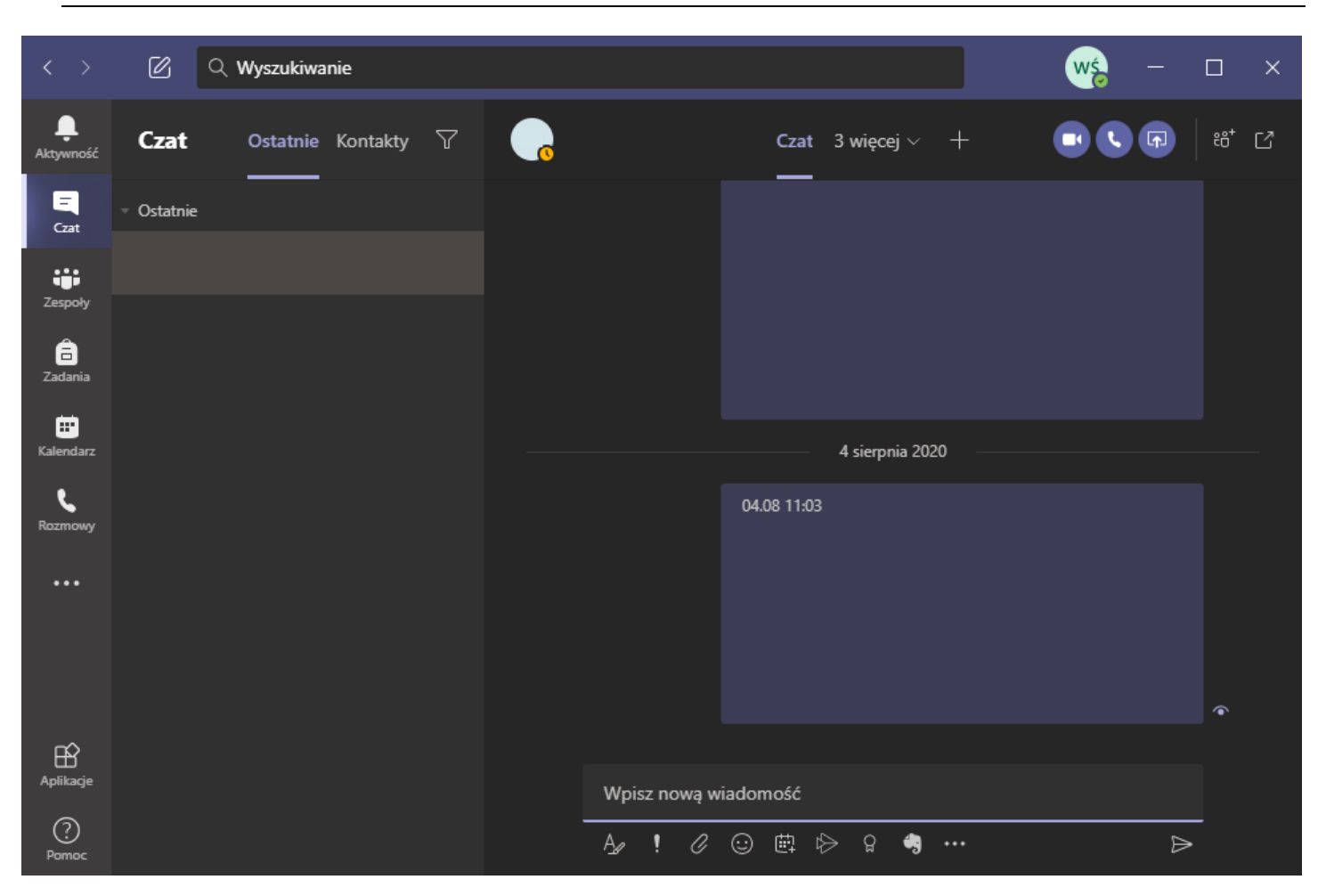

W zakładce **Czat** znajdują się wszystkie wiadomości tekstowe. Aby do kogoś napisać/połączyć się należy w polu **Wyszukiwanie** wpisać imię i nazwisko osoby, do której chcemy napisać/zadzwonić. Osobiście polecam wyszukiwać osoby za pomocą adresu e-mail, który dla każdego jest unikalny.

W danej zakładce znajdują się wszystkie zespoły do których należymy.

Aby wyświetlić wszystkie zespoły, w których się znajdujemy należy nacisnąć przycisk **Wszystkie zespoły**.

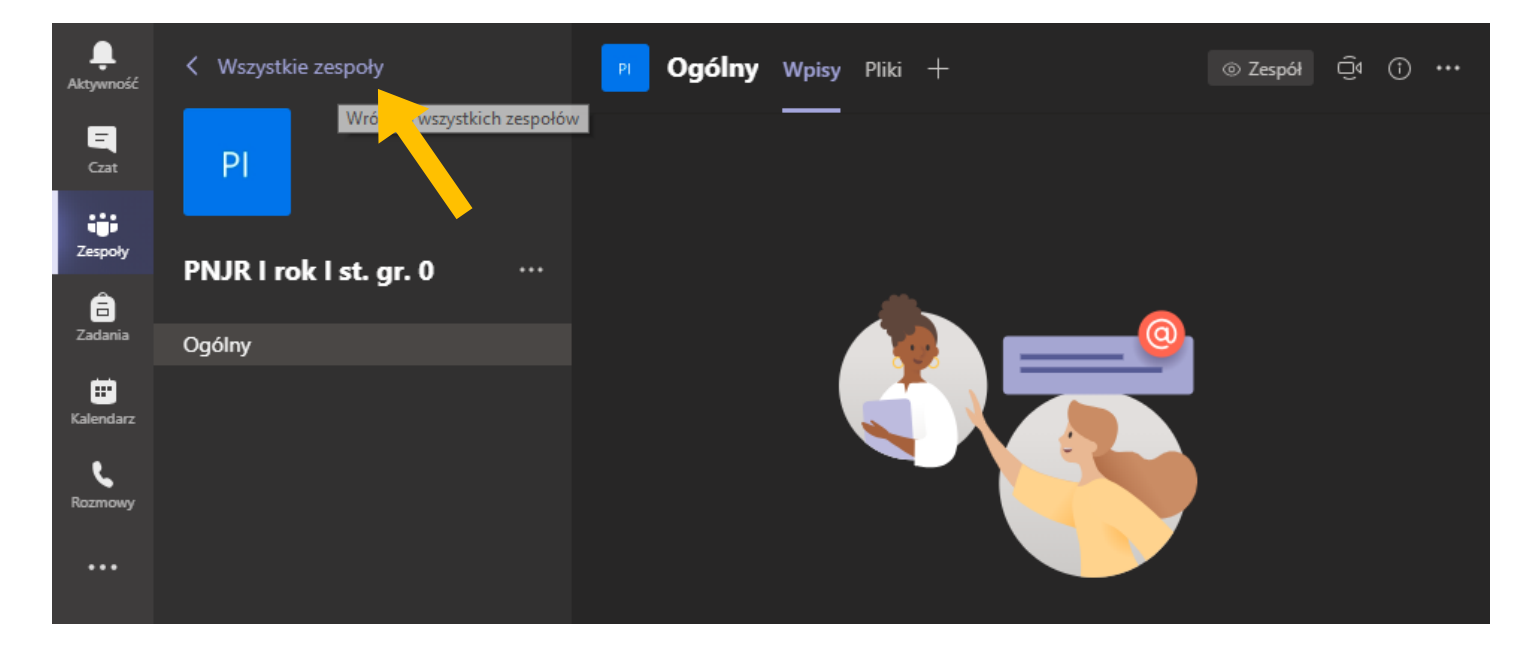

Aby uporządkować sobie daną zakładkę, polecam ukrywać zespoły, z których już nie będziemy korzystać. Robimy to wchodząc do **Wszystkie zespoły**, najeżdżając na "…" przy zespole a następnie wybieramy opcję "**ukryj**".

| < >                 | Q Wyszukiwanie                     |                           |      | w <u>s</u> – 🗆 ×                                  |
|---------------------|------------------------------------|---------------------------|------|---------------------------------------------------|
| L<br>Aktywność      | Zespoły                            |                           | ∀ છે | ిం <sup>+</sup> Dołącz do zespołu lub utwórz nowy |
| -<br>Czat           | ▼ Twoje zespoły                    |                           |      |                                                   |
|                     |                                    |                           |      |                                                   |
| Zespoły             |                                    | 🕫 Ukryj                   |      |                                                   |
| <b>D</b><br>Zadania | PI                                 | 조금 Zarządzanie zespołem   |      |                                                   |
| <b>K</b> alendarz   |                                    | ⇔ t i<br>≣ Dodaj kanał    |      |                                                   |
|                     | PNJK I TOK I St. gr. U             | .⊖⁺ Dodaj członka         |      |                                                   |
| Rozmowy             |                                    | ‰ Opuść zespół            |      |                                                   |
|                     |                                    | 🖉 Edytuj zespół           |      |                                                   |
|                     |                                    | ී Pobierz link do zespołu |      |                                                   |
|                     | <ul> <li>Ukryte zespoły</li> </ul> | Zarządzanie tagami        |      |                                                   |
|                     |                                    | <b>៣ Usuń zespół</b>      |      |                                                   |
| Aplikacje           |                                    |                           |      |                                                   |
| ?<br>Pomoc          |                                    |                           |      |                                                   |

# Zadania

W danej zakładce znajdują się wszystkie nasze zespoły. Przechodząc do nich możemy przejrzeć wszystkie zadania, które stworzyliśmy wraz z informacją, ile osób zwróciło każde z zadań.

| Q Wyszukiwa | nie                                      |      | Ś |
|-------------|------------------------------------------|------|---|
|             | <b>Wybierz klasę</b><br>Wyszukaj zajęcia | Q    |   |
|             | PW                                       |      |   |
|             | D                                        | alej |   |
|             |                                          |      |   |
|             |                                          |      |   |

Rys. 3 Przykładowy widok dwóch zespołów do których można wejść, aby znaleźć interesujące nas zadanie.

# Kalendarz

W zakładce Kalendarz możemy zobaczyć nadchodzące spotkania do których jesteśmy zaproszeni/które sami utworzyliśmy. Za jego pomocą możemy utworzyć spotkania.

#### UWAGA

Kalendarza <u>nie używamy</u> do tworzenia spotkań z całymi grupami zajęciowymi. Takie spotkania tworzymy z poziomu zespołów. Kalendarz służy spotkaniom z konkretnymi osobami (np. na egzamin dyplomowy).

| < >            | Q Wyszukiwanie |                           |                      |                        |           |                       | wś                   |                 |                       |
|----------------|----------------|---------------------------|----------------------|------------------------|-----------|-----------------------|----------------------|-----------------|-----------------------|
| 🔔<br>Aktywność | Ē              | Kalendarz                 |                      |                        | d Rozpocz | nij spotkanie teraz   | + N                  | owe spotk       | anie                  |
| Czat           | Ţ              | Dzisiaj < > Wrz           | zesień 2020 $ 	imes$ |                        |           |                       | t ti                 | ydzień rob      | oczy $\smallsetminus$ |
| Zespoły        |                | <b>14</b><br>poniedziałek | 15<br>wtorek         | 16<br><sup>środa</sup> |           | <b>17</b><br>czwartek | 18<br><sub>pią</sub> | <b>}</b><br>tek |                       |
| adania         | 8:00           |                           |                      |                        |           |                       |                      |                 |                       |
|                | 9:00           |                           |                      |                        |           |                       |                      |                 |                       |
| Rozmowy        |                |                           |                      | •                      |           | <u>+</u>              |                      |                 | I                     |
|                | 10:00          | Weronika Świerkowska      |                      |                        |           |                       |                      |                 |                       |
|                |                |                           |                      |                        |           |                       |                      |                 |                       |

Rys. 4 Przykład widocznego zaplanowanego przeze mnie spotkania w kalendarzu.

## Rozmowy

W danej zakładce wyświetlają się nam najczęściej wybierane osoby, możemy dodać "numer" (osobę) do szybkiego wybierania (*Szybkie wybieranie numerów*).

| < >            | Q Wyszukiwanie             |                                                                             |
|----------------|----------------------------|-----------------------------------------------------------------------------|
| L<br>Aktywność | Rozmowy                    | Szybkie wybieranie numerów                                                  |
| Grat           | Szybkie wybieranie numerów |                                                                             |
| • <u>••</u>    | 🗈 Kontakty                 | ిం <sup>*</sup> Dodaj numer szybkiego wybierania ిం <sup>+</sup> Nowa grupa |
| Zespoły        | () Historia                | Inne kontakty •••                                                           |
| adania         | 📼 Poczta głosowa           | W trakcie rozmowy                                                           |
| Kalendarz      |                            |                                                                             |
| Rozmowy        |                            |                                                                             |
|                |                            |                                                                             |
| Aplikacje      |                            |                                                                             |
| ?<br>Pomoc     | & Zadzwoń                  |                                                                             |

W Kontaktach znajdziemy wszystkie osoby z którymi się łączyliśmy.

Historia zawiera w sobie wszystkie wychodzące, przychodzące, nieodebrane rozmowy.

Ostatni element to *Poczta głosowa*, jeżeli w nią wejdziemy będziemy mogli odsłuchać pozostawione dla nas wiadomości.

Dla podstawowego funkcjonowania zajęć potrzebne są karty Zadania oraz Lista obecności.

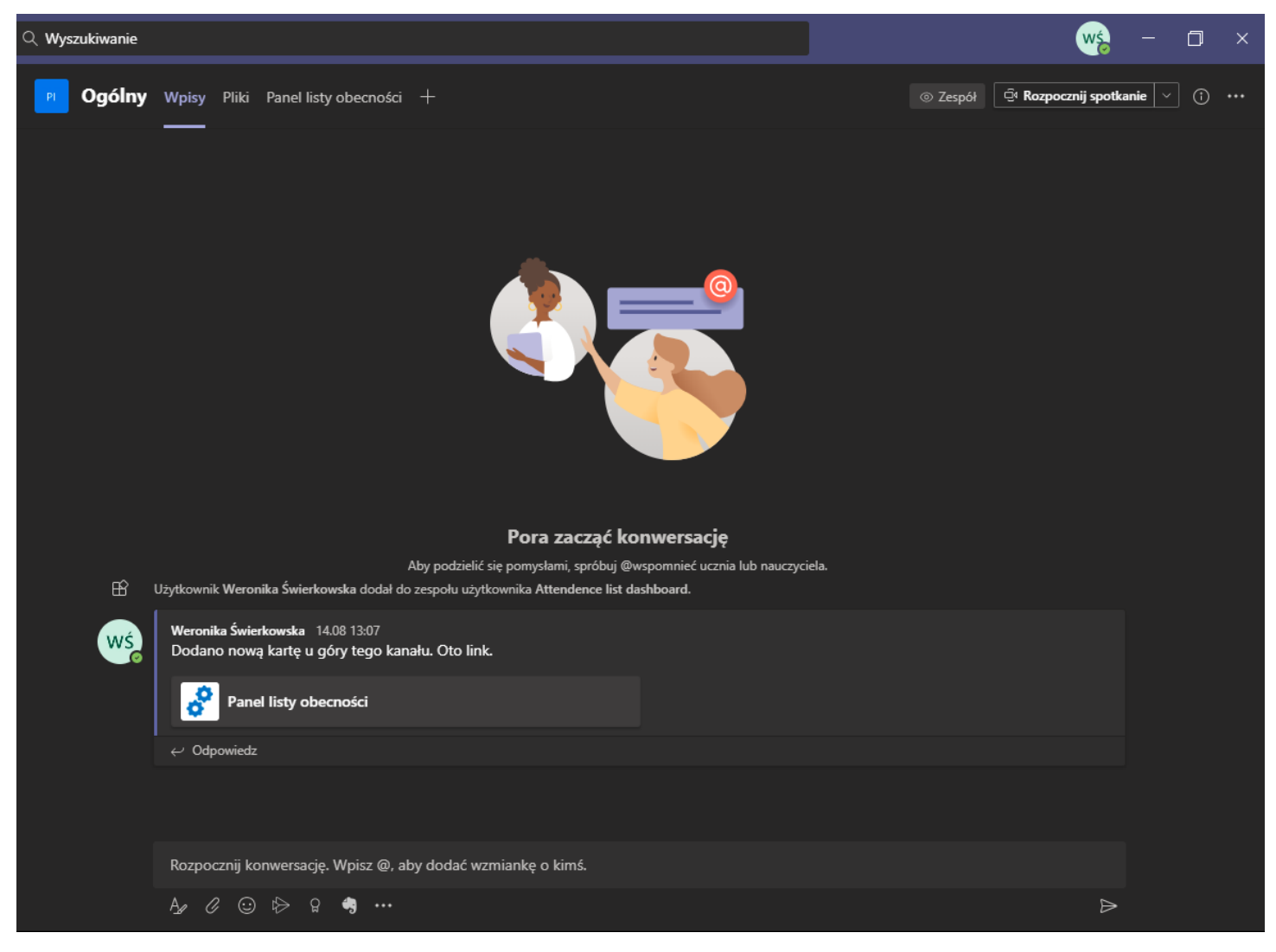

Rys. 5 Zespół, w którym dodano już kartę Panel listy obecności, jednakże brak panelu dla zadań

Jednakże może się zdarzyć sytuacja, kiedy się one nie dodadzą. W celu ich dodania naciskamy na przycisk "+" w górnym pasku zespołu:

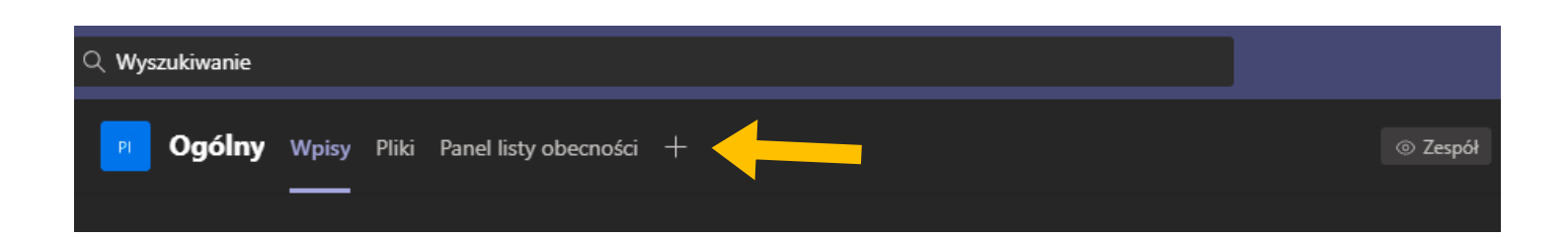

Przejdziemy do następującego okna (zawartość może się trochę różnić):

| Dodaj kar                | tę               |                        |                    |                         |              | ×                   |
|--------------------------|------------------|------------------------|--------------------|-------------------------|--------------|---------------------|
| Dodaj ulubio             | ne aplikacje i p | liki jako karty u      | góry kanału W      | 'ięcej aplikacji        | Wyszukiwa    | nie Q               |
| Najnowsze 💉              |                  |                        |                    |                         |              |                     |
| 5                        |                  | x                      |                    | in                      |              |                     |
| Biblioteka<br>dokumentów | Evernote         | Excel                  | Forms              | Freehand by<br>InVision | Lists        | Microsoft<br>Stream |
| OneNote                  | Panel listy      | PDF                    | Planar             | Power RI                | PowerPoint   | SharePoint          |
| onchote                  | obecności        | 101                    | i idinici          |                         | rowen one    |                     |
|                          | Ļ                |                        | w                  |                         |              |                     |
| Visio                    | Wiki             | Witryna<br>internetowa | Word               |                         |              |                     |
| Więcej kart              |                  |                        |                    |                         |              |                     |
| $\bigcirc$               | ·Sr.             | Â                      | <b>O</b><br>plus   | *                       | Ø            | •••                 |
| Adobe                    | Adobe Sign       | AgilePolly             | Aktivlearn<br>Plus | Ally                    | AMION        | Asana               |
| erceuven                 |                  |                        |                    |                         | දිවූ Zarządz | zaj aplikacjami     |

Może się zdarzyć, że aplikacja **Zadania** wyświetli się w tym okienku, wtedy wystarczy nacisnąć na nią i dodać.

Jednakże w przypadku, gdy jej nie ma należy nacisnąć na Więcej aplikacji.

|                                                    | Q Wyszukiwanie                                                                    |                                                                                           |                                                                                                    | - s                                                                                                    |
|----------------------------------------------------|-----------------------------------------------------------------------------------|-------------------------------------------------------------------------------------------|----------------------------------------------------------------------------------------------------|----------------------------------------------------------------------------------------------------|
| Aplikacje<br>Szukaj wszędzie Q                     | Przypinaj treści w górnej<br>części kanału<br>Dodai narzedzia i usługi, z których |                                                                                           |                                                                                                    |                                                                                                    |
| Aplikacje osobiste<br>Boty                         | zespół często korzysta,<br>bezpośrednio do kanału.                                |                                                                                           | <u> </u>                                                                                                    |                                                                                                    |
| kacaniki                                           |                                                                                   |                                                                                           |                                                                                                    |                                                                                                    |
| Łączniki<br>Wiadomości                             | Forms<br>Microsoft Corporation                                                    | Polly<br>Polly                                                                            | YouTube     Microsoft Teams Ecosystem                                                                                           |                                                                                                    |
| wiadomosci<br>Utworzone dla dzierżawy Uniwe        | Możesz łatwo tworzyć ankiety, testy i sondaże.                                    | Gather real-time insights with simple polls that work where you work                      | Możesz udostępnić film z serwisu YouTube<br>innym członkom kanału. Wystarczy wyszukać<br>żądany film lub wkleić jego adres URL. | Trello lets your team work more<br>collaboratively and get more done. Trello's<br>boards, lists, and cards enable you to organi |
| Najlepsze propozycje                               |                                                                                   |                                                                                           |                                                                                                    |                                                                                                    |
| Popularne aplikacje<br>Co nowego<br>Analityka i Bl | Flow<br>Microsoft Corporation<br>Zautomatyzuj czasochłonne i powtarzalne          | Jira Cloud<br>SoftServe, Inc.<br>Jira Cloud is an issue management tool                   | Społeczności<br>Microsoft Corporation<br>Dodaj w pełni interakcyjne środowisko usługi                                           | Flipgrid<br>Flipgrid                                                                                                    |
| Dla deweloperów i IT                               | zadania, integrując ulubione aplikacje i usługi<br>z aplikacja Microsoft Flow     | designed to help you plan, track, and release                                             | Yammer do usługi Microsoft Teams.<br>Społeczności usługi Yammer zapewniaja                                                      | by posting Topics to a classroom, school,                                                                                       |
| Edukacja                                           |                                                                                   |                                                                                           | oporeznose usingr tammer zapermigy                                                                                              | processional rearring community, or publican                                                                                    |
| Zasoby ludzkie                                     |                                                                                   |                                                                                           |                                                                                                    |                                                                                                    |
| Produktywność                                      | Planner<br>Microsoft Corporation                                                  | Power BI<br>Microsoft Corp                                                                | in. Freehand by InVision                                                                                                    | OneNote<br>Microsoft Corporation                                                                                                |
| Zarządzanie projektami                             |                                                                                   |                                                                                           |                                                                                                    |                                                                                                    |
| Sprzedaż i wsparcie                                | Microsoft Planner ułatwia zespołom<br>organizację pracy, przydzielanie zadań oraz | Przypnij raporty usługi Power Bi do swojego<br>kanału, aby rozpocząć konwersację na temat | Draw, plan, and collaborate on an infinite<br>whiteboard—in real time. Powered by                                               | Notesy programu UneNote umozliwiają<br>współpracę przy tworzeniu i edycji treści                                                |
| Znajomi i zabawa                                   | śledzenie postępów. Utwórz nowy plan i                                            | swoich danych. Gdy raporty i czaty są w tym                                               | InVision, the Digital Product design platform                                                                                   | cyfrowych i udostępnianie ich zespołowi.                                                                                        |
|                                                    |                                                                                   |                                                                                           |                                                                                                    |                                                                                                    |
|                                                    | MindMeister<br>MeisterLabs GmbH                                                   | FowerApps<br>Microsoft Corporation                                                        | Miro<br>Realtimeboard Inc.                                                                                                    | Approved Contact                                                                                                    |
|                                                    | MindMeister is a professional mind mapping                                        | Help your team work smarter by creating apps                                              | Miro is the online collaborative whiteboard                                                                                     | The Approved Contact Bot enables calendar                                                                                       |

Rys. 6 Dostęp do wszystkich aplikacji, które można podłączyć pod Ms Teams.

W polu Szukaj wszędzie w lewym górnym rogu wpisujemy frazę Zadania, dzięki czemu znajdujemy aplikację, której potrzebujemy.

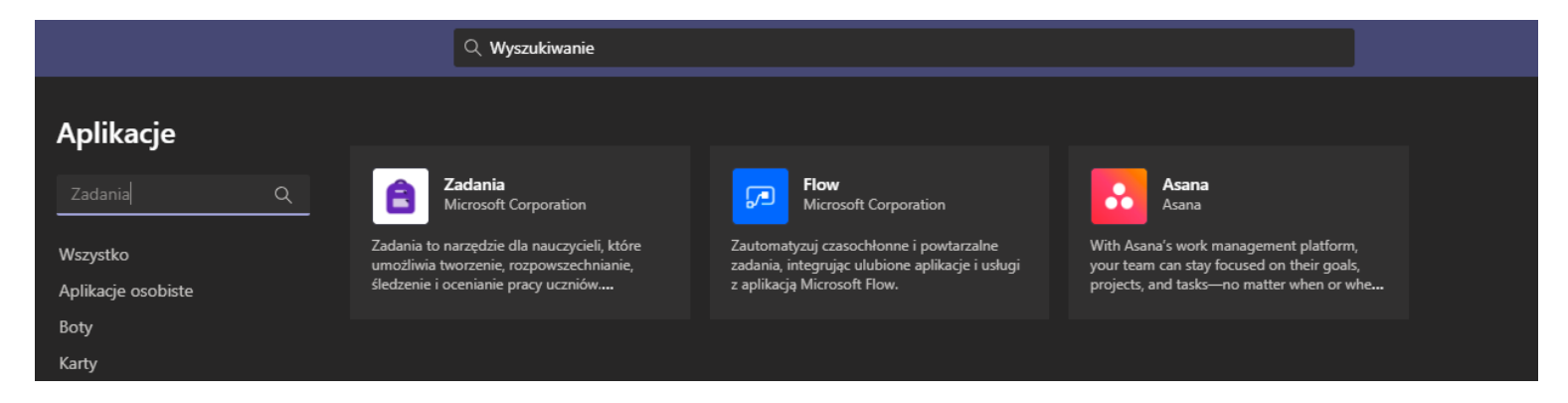

Naciskamy na kafelek Zadania od Microsoft Corporation

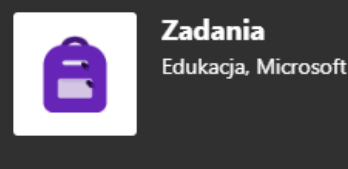

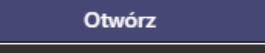

#### Informacje

Więcej od dewelopera Microsoft Co...

Uprawnienia

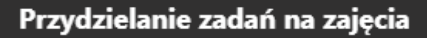

Zadania to narzędzie dla nauczycieli, które umożliwia tworzenie, rozpowszechnianie, śledzenie i ocenianie pracy uczniów. Uczniowie mogą używać go do śledzenia terminów, odsyłania prac i sprawdzania swoich ocen.

#### Boty

Korzystaj z czatu z aplikacją, aby zadawać pytania i wyszukiwać informacje

#### Aplikacja osobista

Sprawdzaj na bieżąco ważne treści i informacje

Utworzone przez: Microsoft Corporation Wersja 1.0

Więcej od dewelopera Microsoft Corporation

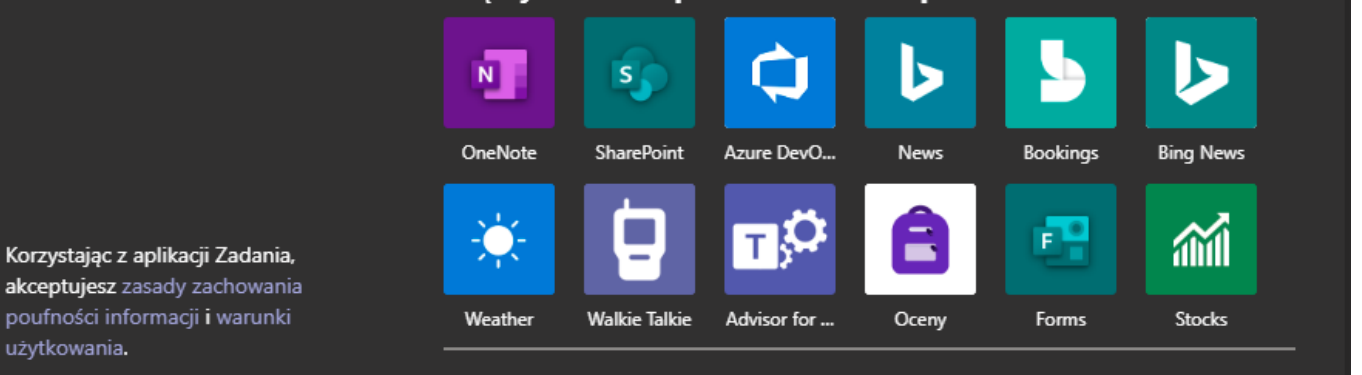

Wyskoczy nam następujące okienko. Naciskamy na przycisk strzałki w dół (tuż przy **Otwórz**) aby rozwinąć menu i wybrać **Dodaj do zespołu.** 

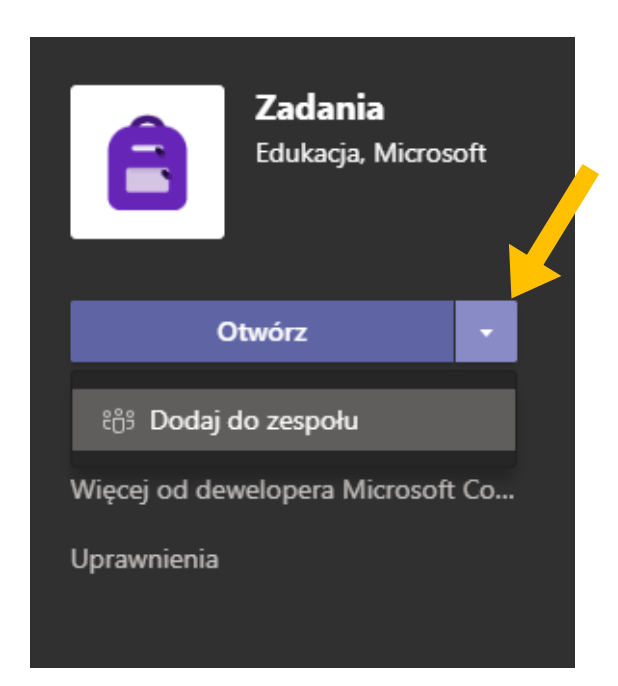

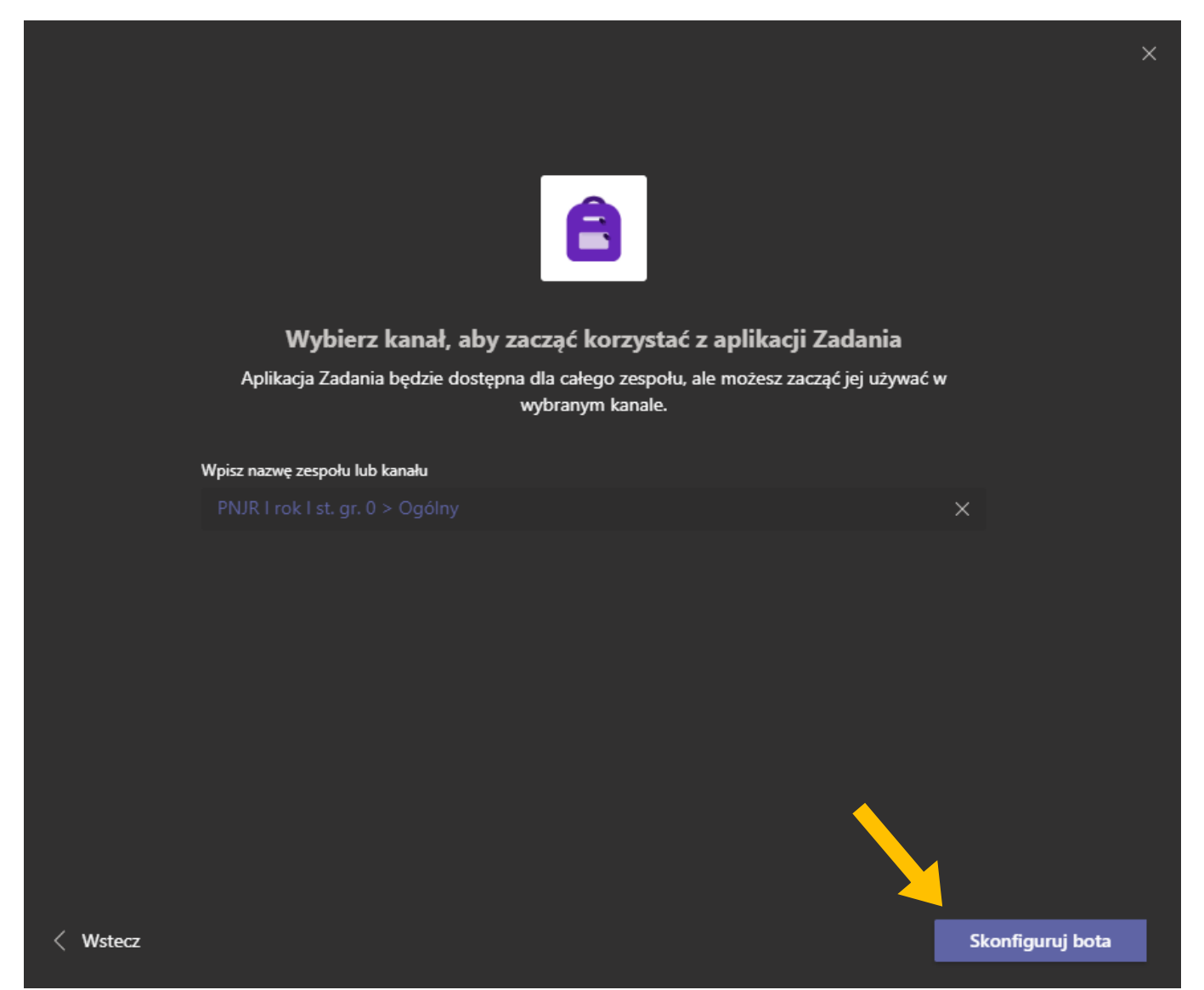

Bot automatycznie wybierze zespół, z którego szukaliśmy aplikacji (z którego dodajemy kartę).

#### Naciskamy skonfiguruj bota.

Powrócimy automatycznie do naszego zespołu, w którym to pojawi się karta Zadania.

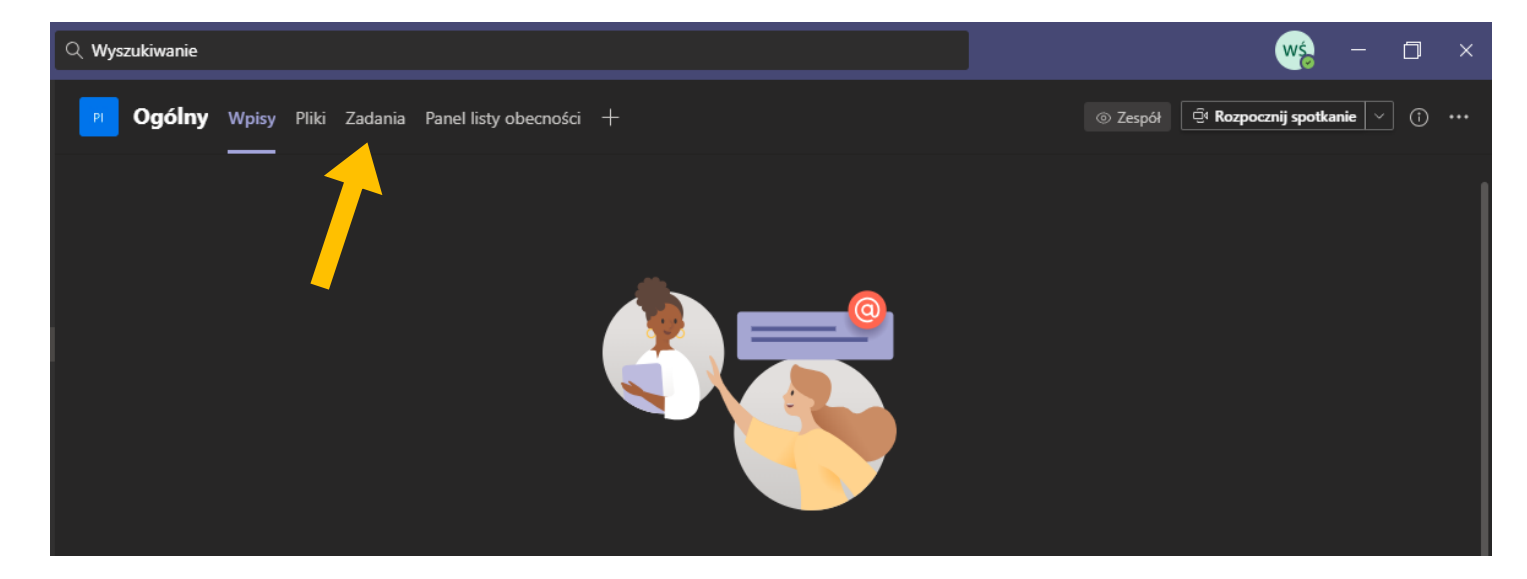

## Spotkania

### Natychmiastowe rozpoczęcie spotkania

Dla natychmiastowego rozpoczęcia spotkania należy nacisnąć na przycisk, w prawym górnym rogu, **Rozpocznij spotkanie**.

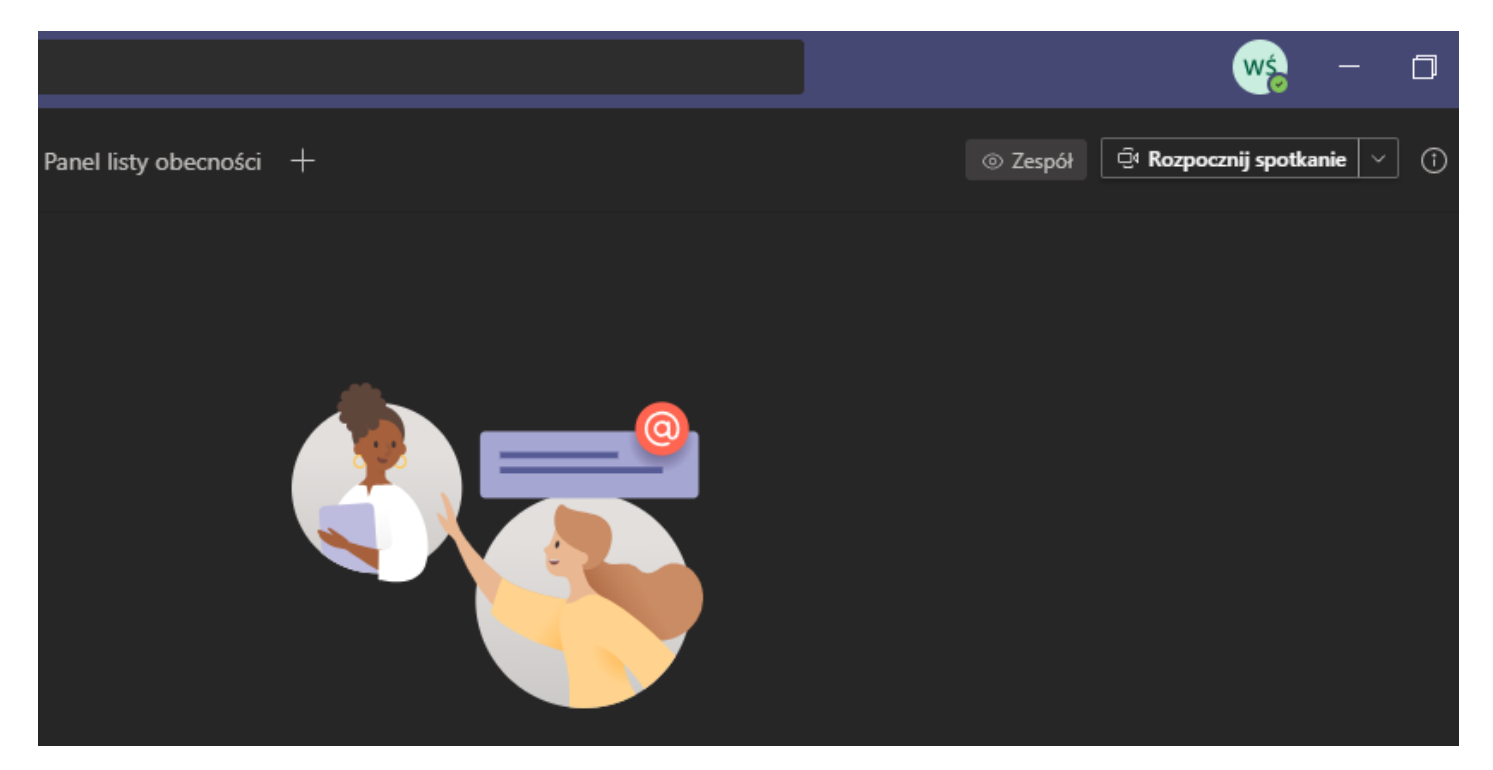

W następnym kroku możemy nadać temat spotkaniu – w tym celu klikamy w **Dodaj temat** i nadajemy nazwę (np. PNJR – gramatyka, 21. października, 8.00)

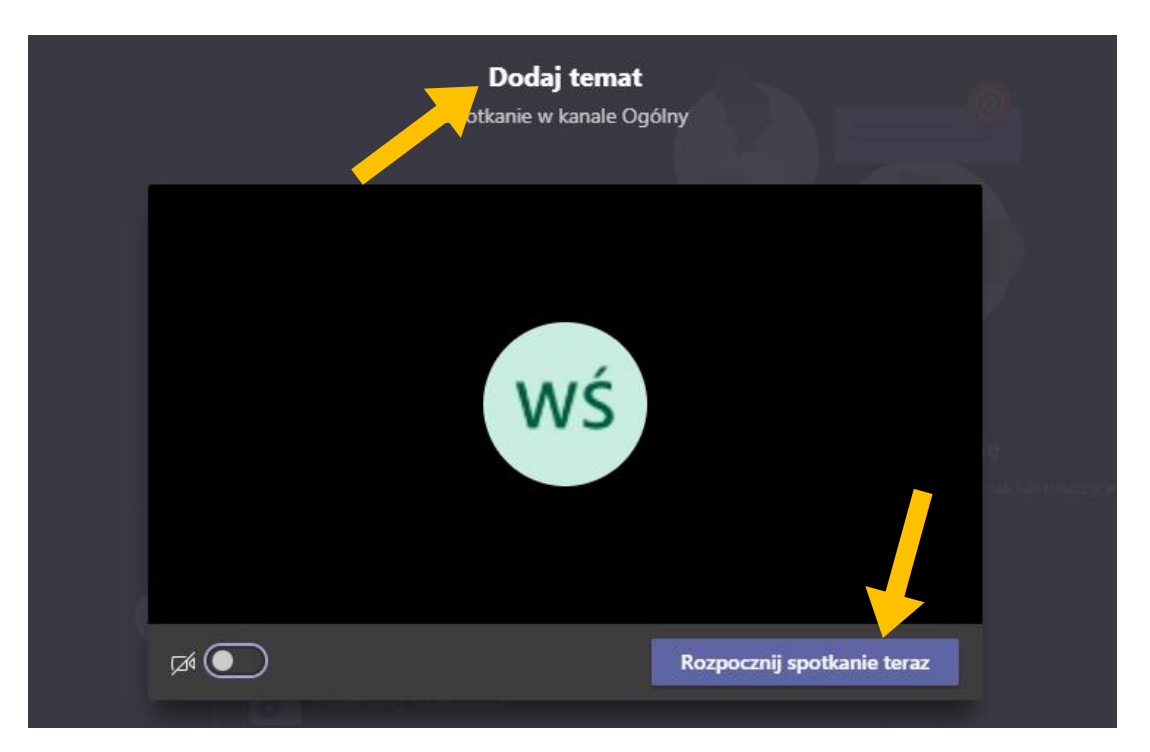

Po nadaniu tematu naciskamy Rozpocznij spotkanie teraz

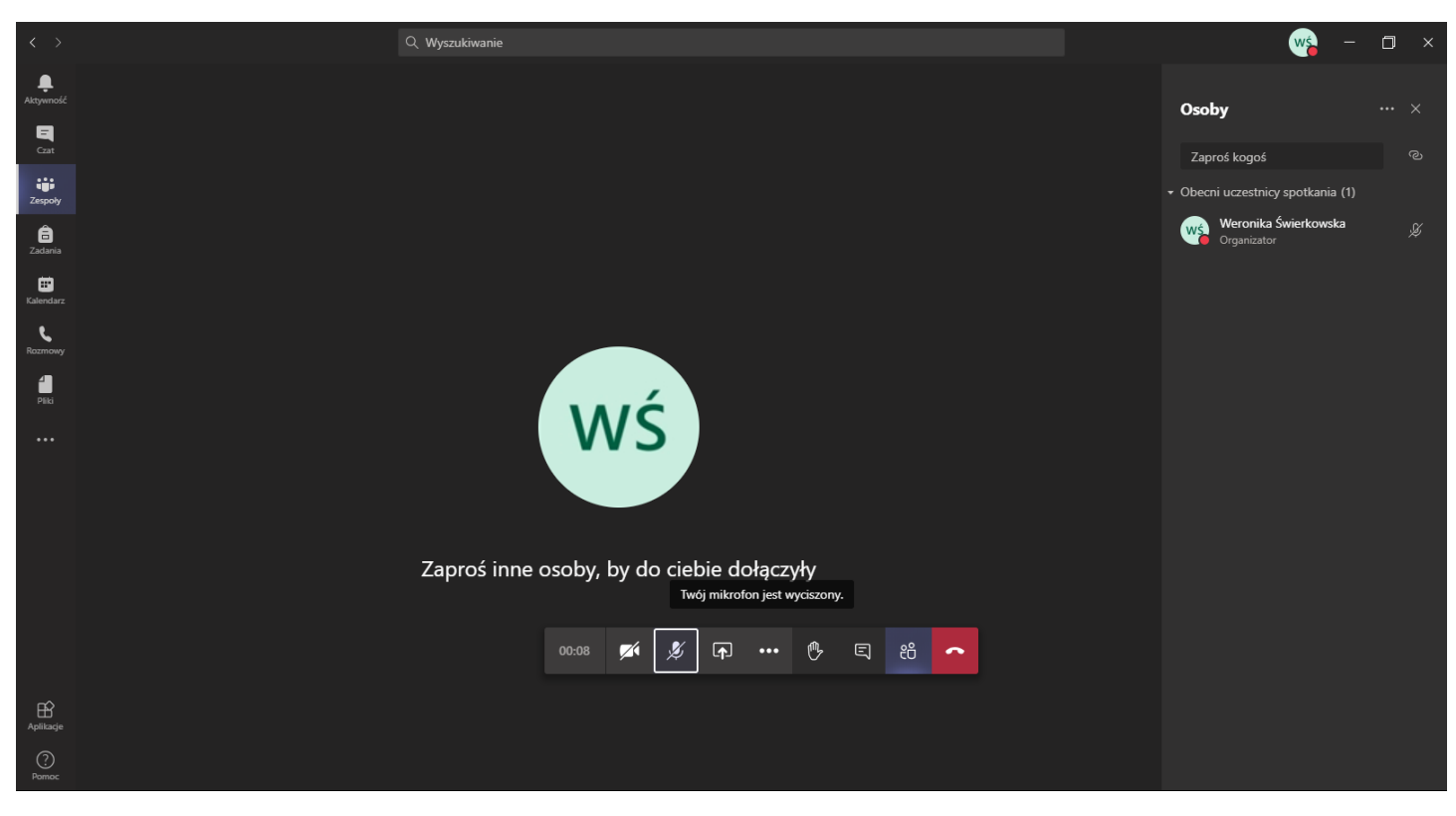

Rys. 7 Widok okna spotkania

#### Planowanie spotkania

Możemy również zaplanować spotkanie z grupą.

W tym celu naciskamy na strzałkę w dół obok **Rozpocznij spotkanie** i z rozwijanego menu wybieramy **Zaplanuj spotkanie**.

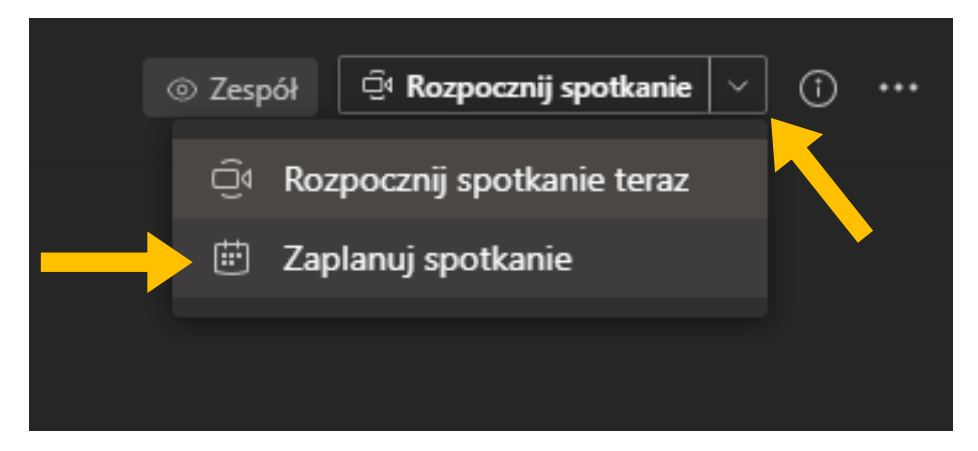

Przejdziemy do okienka, w którym możemy nadać tytuł spotkania, kiedy ono się będzie odbywać, możemy wybrać, czy spotkanie ma się powtarzać, z kim się spotykamy (domyślnie będzie wybrana grupa, z której tworzymy spotkanie) oraz opcjonalnie informacje o spotkaniu.

| < >            |        | Q. Wyszukiwanie                                                                                        |
|----------------|--------|----------------------------------------------------------------------------------------------------|
| Ļ<br>Aktywność |        | Nowe spotkanie Szczegółowe informacje Asystent planowania                                              |
| -<br>Czat      | Strefa | czasowa: (UTC+01:00) Sarajewo, Skopje, Warszawa, Zagrzeb \vee                                          |
| Zespoły        |        | PNJR - gramatyka 20.10., 8.00                                                                          |
| adania         |        | Dodaj uczestników wymaganych + Opcjonalni                                                              |
| Kalendarz      |        | 20.10.2020 08:00 ∨ → 20.10.2020 09:30 ∨ 1 godz. 30 min ● Cały dzień                                    |
| د              | C      | Odbywa się w określone dni tygodnia (wtorek) począwszy od 20.10.2020. $$                               |
|                |        | PNJR irokist.gr.0 > Ogólmy                                                                             |
|                |        | Dodaj lokalizację                                                                                      |
|                |        | B I U S I ∀ A AA Akapit ∨ I ⊂ テニ ≔ ≔ い ゆ 를 囲 う ぐ<br>Wpisz szczegółowe informacje o tym nowym spotkaniu |
| Aplikacje      |        |                                                                                                    |
| ?<br>Pomoc     |        |                                                                                                    |

Rys. 8 Przykładowo wypełnione zaplanowane spotkanie

Po wypełnieniu naciskamy przycisk Wyślij.

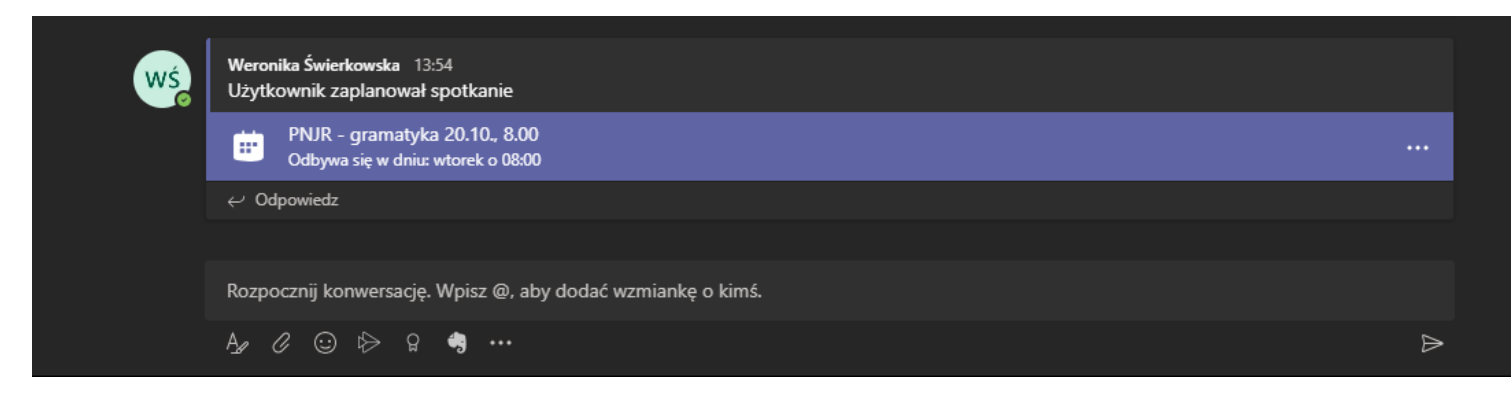

Rys. 9 Informacja na kanale głównym o zaplanowanym spotkaniu.

Przechodzimy do **Panelu listy obecności**, czekamy aż pokaże się lista studentów. Wpisujemy hasło (<u>wymagane</u>). I następnie naciskamy **Sprawdź obecność**.

| Q Wyszukiwanie                                                | - 🗆 ×            |
|---------------------------------------------------------------|------------------|
| P Ogólny Wpisy Pliki Zadania Panel listy obecności $\vee$ $+$ | 티 🤞 🗥 🖸 🕬 🔤      |
| 🗴 🖩 Eksportuj do programu Excel                               |                  |
| Wprowadź hasło: 12345                                         | Sprawdź obecność |
| Uczeń                                                         |                  |
|                                                               |                  |
|                                                               |                  |
|                                                               |                  |
|                                                               |                  |
|                                                               |                  |
|                                                               |                  |
|                                                               |                  |

Czekamy aż wszyscy studenci wprowadzą hasło i potwierdzą swoją obecność. Gdy już to zrobią naciskamy przycisk **Zakończ sprawdzanie**.

| Q Wyszukiwanie                                         |                        | wś        | - 0 ×             |
|--------------------------------------------------------|------------------------|-----------|-------------------|
| PL Ogólny Wpisy Pliki Zadania Panel listy obecności∨ + | ଣ୍ <sub> ଥ</sub> ୀ 💍 🚥 | - Rozpo   | cznij spotkanie 🗸 |
| Eksportuj do programu Excel                            |                        |           |                   |
|                                                        |                        | 🗌 Zakończ | sprawdzanie       |
| Uczeń                                                  |                        | Obecność  | 16/09/2020        |
|                                                        |                        | 0/1       | ×                 |

Po zakończeniu sprawdzania będziemy widzieli ilość sprawdzonych przez nas obecności oraz ilość obecności studenta.

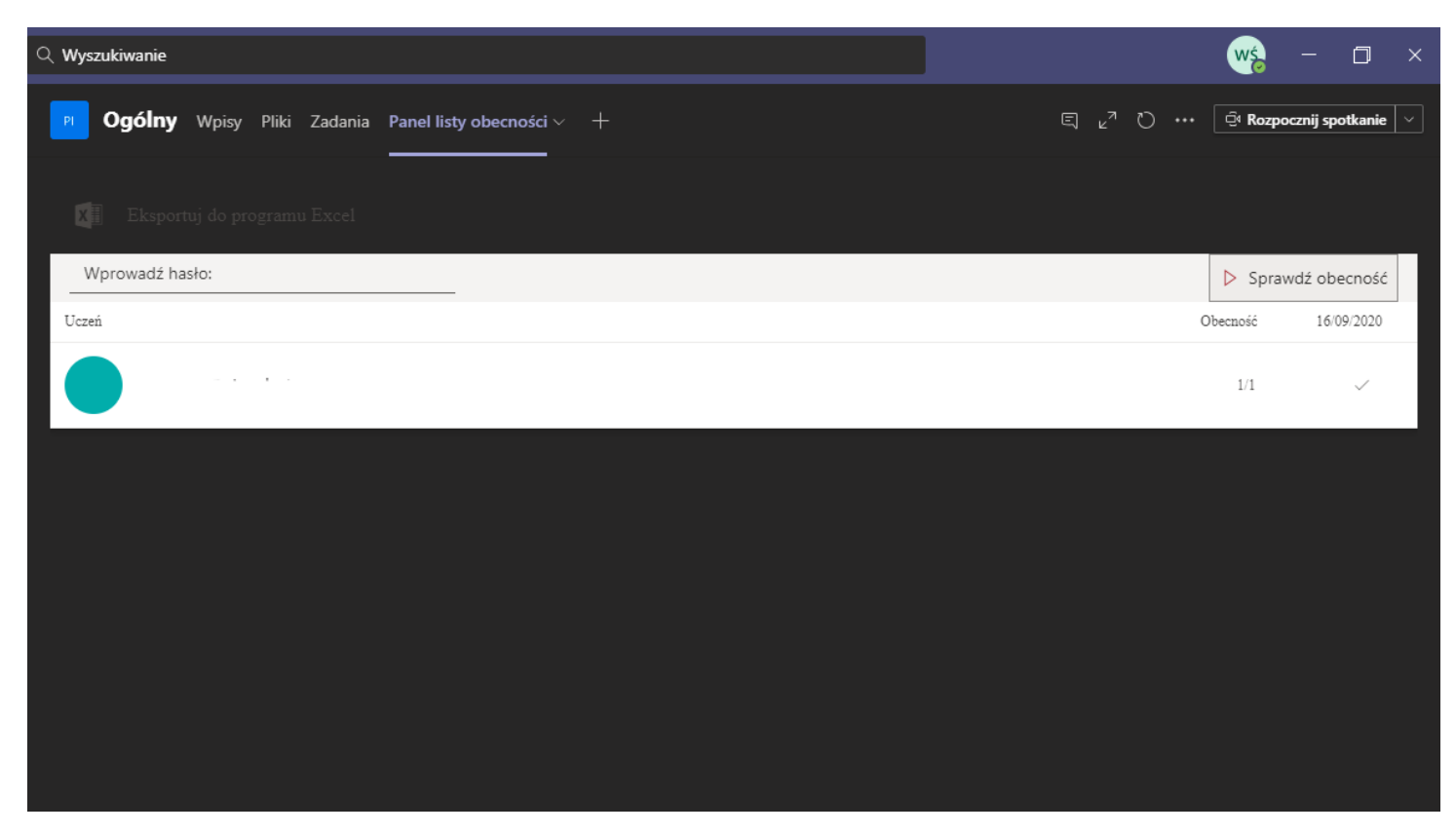

Rys. 10 Lista obecności, po zakończonym sprawdzeniu obecności.

## UWAGA

Gdyby wystąpił problem u studenta z zaznaczeniem obecności, to po zakończeniu sprawdzania możemy sami mu tę obecność wprowadzić. Wystarczy nacisnąć symbol "x", obok studenta, pod datą sprawdzenia.

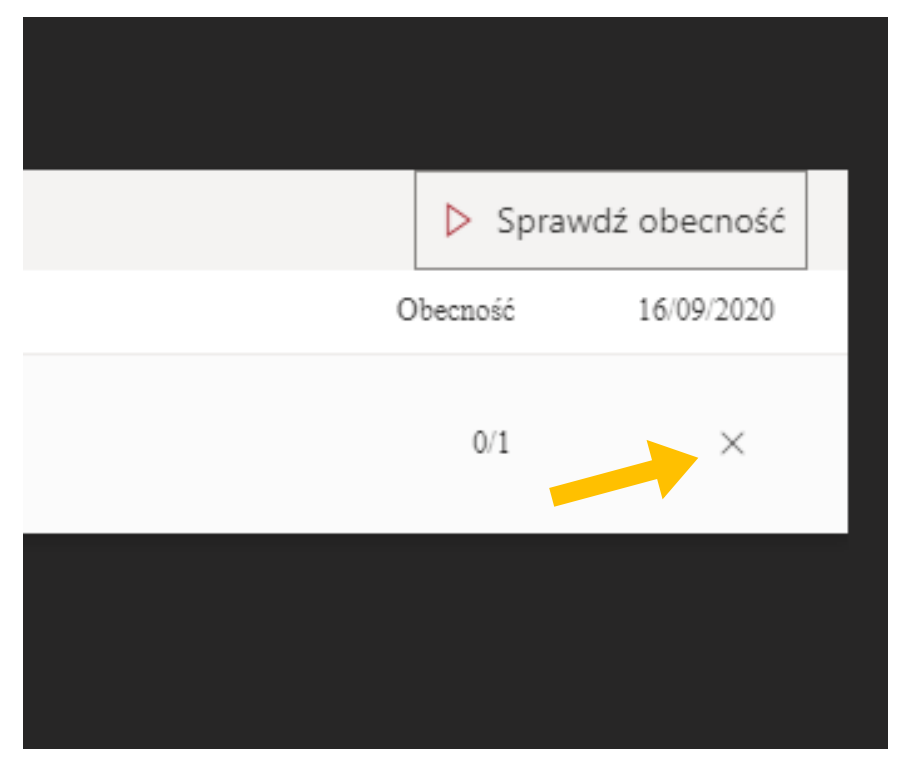

Rys. 11 Brak obecności u studenta.

|   | ⊳ Sprav  | vdź obecność |   |
|---|----------|--------------|---|
| C | )becność | 16/09/2020   | I |
|   | 1/1      | ~            |   |
|   |          |              |   |

Rys. 12 Zaznaczona obecność.

# Zadania

### Przechodzimy do panelu Zadania

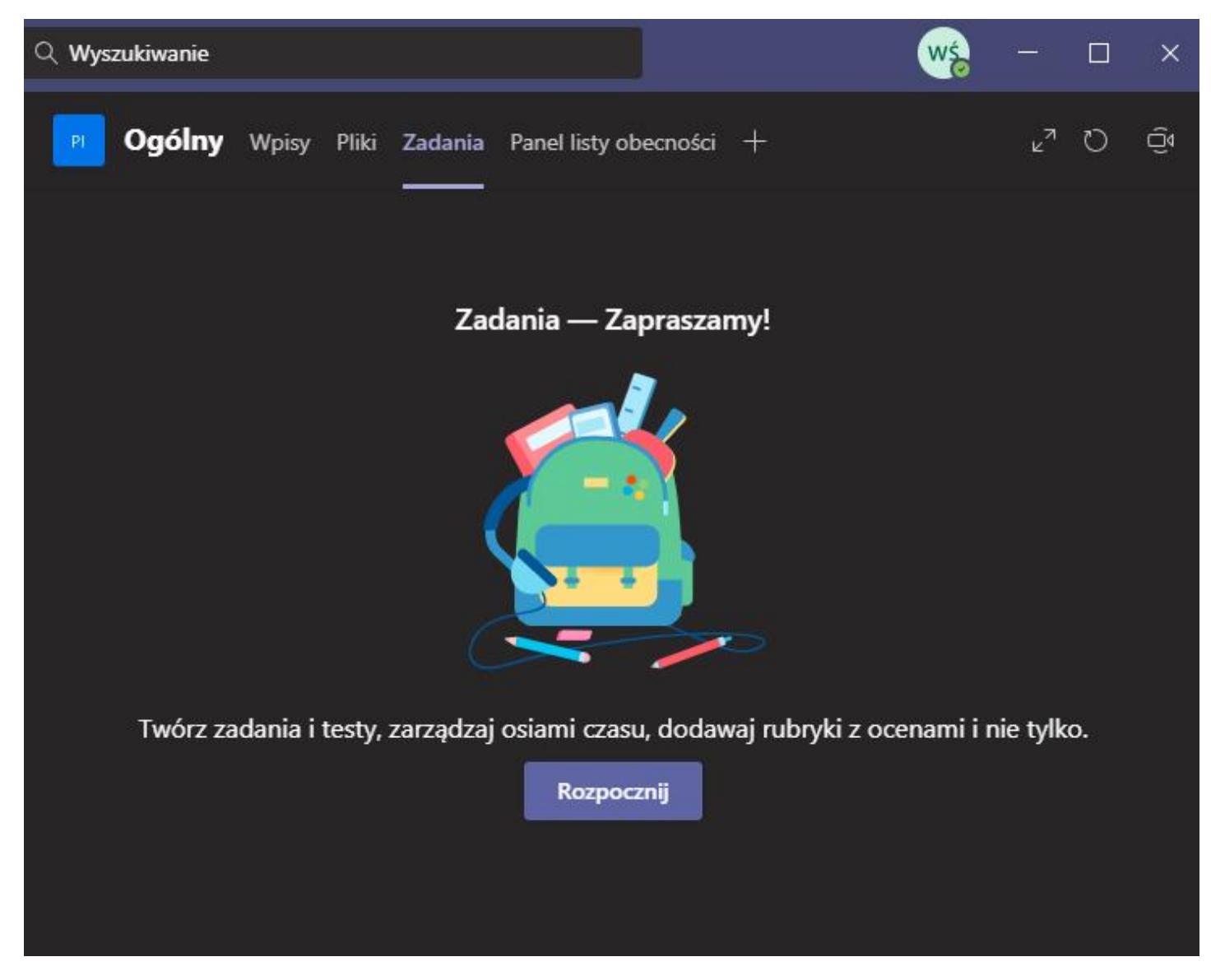

Klikamy Rozpocznij.

Ukaże się nam następujące okno:

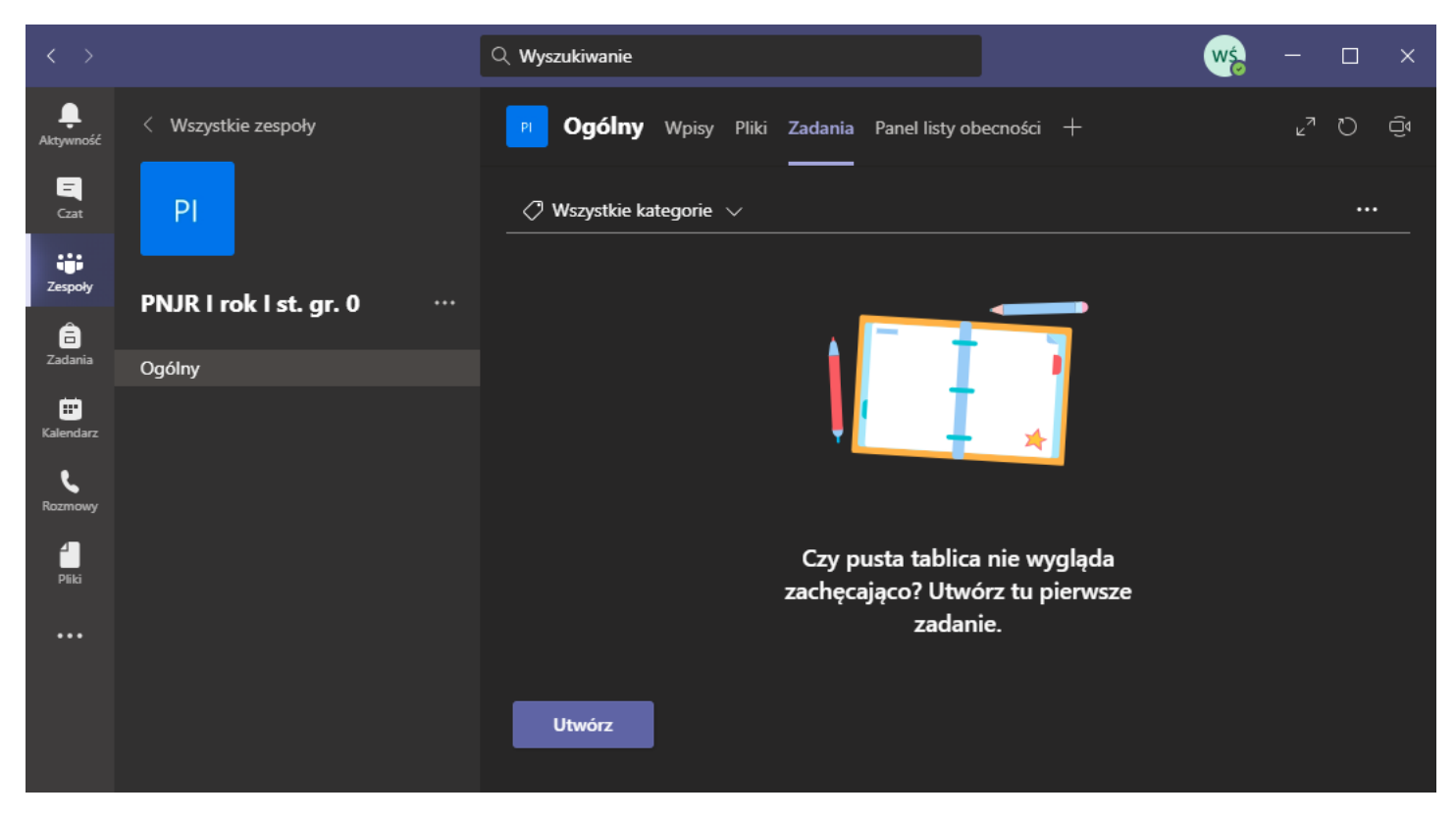

Klikamy Utwórz i w zależności od potrzeb wybieramy albo Zadanie albo Test.

|                       |                            | Q Wyszukiwanie                                                                      | - 🗆 ×   |
|-----------------------|----------------------------|-------------------------------------------------------------------------------------|---------|
| L<br>Aktywność        | < Wszystkie zespoły        | P Ogólny Wpisy Pliki Zadania Panel listy obecności +                                | v₂ D ⊡́ |
| E<br>Czat             | РІ                         | ? Wszystkie kategorie $$                                                            |         |
| Zespoły               | PNJR I rok I st. gr. 0 ··· |                                                                                     |         |
| adania                | Ogólny                     |                                                                                     |         |
| <b>E</b><br>Kalendarz |                            |                                                                                     |         |
| Rozmowy               |                            |                                                                                     |         |
| 4<br>Pliki            |                            | Czy pusta tablica nie wygląda<br><sup>Zadanie</sup> zachęcająco? Utwórz tu pierwsze |         |
|                       |                            | Test zadanie.                                                                       |         |
|                       |                            | Utwórz                                                                              |         |
| Ŕ                     |                            |                                                                                     |         |
| Aplikacje             |                            |                                                                                     |         |
| ?<br>Pomoc            |                            |                                                                                     |         |

# Zadanie

| PL Ogólny Wpisy Pliki Zadania Panel listy obecności +                               |                     | u <sup>7</sup> Č ⊡ Rozpocznij spotkanie |
|-------------------------------------------------------------------------------------|---------------------|-----------------------------------------|
| Nowe zadanie                                                                        |                     | Odrzuć Zapisz Przypisz                  |
| Tytuł (wymagany)                                                                    |                     |                                         |
| Wprowadź tytuł                                                                      |                     |                                         |
| 🖉 Dodaj kategorię<br>Instrukcje                                                     |                     |                                         |
| Wprowadź instrukcje                                                                 |                     |                                         |
| 🖉 Dodaj zasoby                                                                      |                     |                                         |
| Punkty                                                                              |                     |                                         |
| Brak punktów                                                                        |                     |                                         |
| 🖽 Dodaj zestaw kryteriów oceny                                                      |                     |                                         |
| Przypisz do                                                                         |                     |                                         |
| PNJR I rok I st. gr. 0                                                              | 민 Wszyscy uczniow   | wie                                     |
| Nie przypisuj uczniom dodawanym do tych zajęć w przyszłości. Edytuj                 |                     |                                         |
| Termin wykonania                                                                    | Godzina wykonania   |                                         |
| czw, 17 wrz 2020                                                                    | <b>⊞</b> 23:59      | G                                       |
| Zadanie zostanie opublikowane natychmiast z dozwolonym przesyłaniem p<br>Ustawienia | po terminie. Edytuj |                                         |
| Publikuj powiadomienia o zadaniach w tym kanale: <b>Ogólne</b>                      |                     |                                         |

Po wybraniu opcji Zadanie pokaże nam się następujące okno:

# Tytuł – nazwa zadania;

**Instrukcje** – możemy wytłumaczyć studentom co należy wykonać z załączonymi plikami bądź co mają wykonać;

Punkty – nieobowiązkowe pole;

**Przypisz do** – przypisujemy do konkretnej grupy. Domyślnie Zadanie obowiązuje wszystkich uczniów, jednakże można przypisać je do konkretnych osób. Wystarczy nacisnąć pole "Wszyscy uczniowie" i wybrać studentów, którzy są zobligowani do wykonania zadania;

Termin wykonania – do kiedy zadanie ma zostać przesłane.

Aby załączyć plik do zadanie należy nacisnąć **Dodaj zasoby** (pod **Instrukcjami**). Wyskoczy nam następujące okno:

|  | OneDrive                  | OneDrive  |                 |  |
|--|---------------------------|-----------|-----------------|--|
|  | Notes zajęć               | V 🖞 Nazwa | Zmodyfikowano   |  |
|  | ତ Link                    | •         | 14 maj 2020     |  |
|  | + Nowy plik               |           | <br>27 maj 2020 |  |
|  | ೇರೆ Zespoły               |           |                 |  |
|  |                           |           | 6 maj 2020      |  |
|  |                           |           | 1 lip 2020      |  |
|  |                           |           | 18 cze 2019     |  |
|  |                           |           |                 |  |
|  |                           |           | 26 maj 2015     |  |
|  |                           |           | 17 cze 2015     |  |
|  |                           |           | 1 lip 2020      |  |
|  |                           |           | 21 maj 2020     |  |
|  |                           |           | 18 cze 2019     |  |
|  | Przekaż z tego urządzenia |           | Anuluj Dołącz   |  |
|  |                           |           |                 |  |
|  |                           |           |                 |  |

Możemy przesłać plik z naszego dysku OneDrive albo z komputera. Aby przesłać z komputera naciskamy na przycisk **Przekaż z tego urządzenia**. Wybieramy interesujący nas plik.

| < > | Q. Wyszukiwanie           | - 🗆 × |
|-----|---------------------------|-------|
|     |                           |       |
|     | Przekaż z tego urządzenia |       |
|     |                           |       |
|     | Przekazano                |       |
|     |                           |       |
|     |                           |       |
|     |                           |       |
|     |                           |       |
|     |                           |       |
|     |                           |       |
|     |                           |       |
|     |                           |       |
|     |                           |       |
|     | Anuluj Cotowe             |       |
|     |                           |       |

Kiedy przy pliku pokaże się **Przekazano** klikamy **Gotowe**.

| Ogólny Wpisy Pliki Zadania Panel listy obecności +                          |                                | o <sup>م</sup> | न्धि Rozpocznij spotkar |
|-----------------------------------------------------------------------------|--------------------------------|----------------|-------------------------|
| Nowe zadanie                                                                | Zapisano: 16 wrz, 14:44 Odrzuć | : Zapisz       | Przypisz                |
| Zadanie z dnia 25.10.2020                                                   |                                |                |                         |
| ✓ Dodaj kategorię Instrukcje                                                |                                |                |                         |
| Wprowadź instrukcje                                                         |                                |                |                         |
| Uczniowie nie mogą edytować                                                 |                                |                |                         |
| 🖉 Dodaj zasoby                                                              |                                |                |                         |
| Punkty                                                                      |                                |                |                         |
| Brak punktów                                                                |                                |                |                         |
| 🖽 Dodaj zestaw kryteriów oceny                                              |                                |                |                         |
| Przypisz do                                                                 |                                |                |                         |
| PNJR I rok I st. gr. 0                                                      | Wszyscy uczniowie              |                | ot<br>€                 |
| Nie przypisuj uczniom dodawanym do tych zajęć w przyszłości. Edytuj         |                                |                |                         |
| Termin wykonania                                                            | Godzina wykonania              |                |                         |
| czw, 17 wrz 2020                                                            | 23:59                          |                | G                       |
| Zadanie zostanie opublikowane natychmiast z dozwolonym przesyłaniem po term | nie. Edytuj                    |                |                         |
| Ustawienia                                                                  |                                |                |                         |

Przykładowe wypełnienie zadania dla studentów.

Możemy zaplanować zadania, aby uruchomiły się z przyszłą datą. W tym celu klikamy na **Edytuj** pod **Terminem wykonania**.

| Punkty                                                                   |       |                   |   |
|--------------------------------------------------------------------------|-------|-------------------|---|
| Brak punktów                                                             |       |                   |   |
| ⊞ Dodaj zestaw kryteriów oceny                                           |       |                   |   |
| Przypisz do                                                              |       |                   |   |
| PNJR I rok I st. gr. 0                                                   | 면     | Wszyscy uczniowie | ₫ |
| Nie przypisuj uczniom dodawanym do tych zajęć w przyszłości. Edytuj      |       |                   |   |
| Termin wykonania                                                         |       | Godzina wykonania |   |
| czw, 17 wrz 2020                                                         | Ē     | 23:59             | ╚ |
| Zadanie zostanie opublikowane natychmiast z dozwolonym przesyłaniem po t | ermin | ie. Edytuj        |   |
| Ustawienia                                                               |       |                   |   |
| 图 Publikuj powiadomienia o zadaniach w tym kanale: <b>Ogólne</b>         |       |                   |   |

Skład i projekt: mgr Weronika Świerkowska

Otworzy się następujące okno:

| Edut | rowanie osi szasu zadania                                                       |                  |                                                             |             | × |
|------|---------------------------------------------------------------------------------|------------------|-------------------------------------------------------------|-------------|---|
| Luyi |                                                                                 |                  |                                                             |             |   |
|      | Zaplanuj do przypisania w przyszłoś<br>Data opublikowania                       | ci               | Godzina opublikowania                                       |             |   |
|      | czw, 17 wrz 2020                                                                | Ē                | Wpisz lub wybierz godzir                                    | nę 🕒        |   |
|      | <b>Termin</b><br>Data ukończenia                                                |                  | Godzina ukończenia                                          |             |   |
|      | czw, 17 wrz 2020                                                                | Ē                | 23:59                                                       | ©           |   |
|      | <b>Data zamknięcia</b><br>Data zamknięcia                                       |                  | Godzina zamknięcia                                          |             |   |
|      | czw, 17 wrz 2020                                                                | Ē                | 23:59                                                       | ٩           |   |
| Zad  | anie zostanie opublikowane w dniu cz<br>artek, 17 września o 23:59. Przesyłanie | wartek<br>po ter | , 17 września, a termin jego wy<br>minie jest niedozwolone. | /konania to |   |
|      |                                                                                 |                  | Anuluj                                                      | Gotowe      |   |

Zaznaczamy "**Zaplanuj do przypisania w przyszłości**" aby uaktywniły się pola "**Data opublikowania**" oraz "**Data ukończenia**".

Data opublikowania – o której i kiedy ma się uaktywnić zadanie.

**Data ukończenia** – do kiedy uczniowie mają czas na przesłanie zadania (po tym terminie zadanie będzie oznaczone jako spóźnione).

Data zamknięcia – jest to termin, po którym studenci nie będą mogli już przesyłać zadań.

| dyt         | towanie osi czasu zada                                       | ania                                   |                                                            |                               |
|-------------|--------------------------------------------------------------|----------------------------------------|------------------------------------------------------------|-------------------------------|
| <b>~</b>    | <b>Zaplanuj do przypisania w</b><br>Data opublikowania       | przyszłości                            | Godzina opublikowania                                      |                               |
|             | pt, 23 paź 2020                                              | Ē                                      | 08:00                                                      | ٩                             |
|             | Termin<br>Data ukończenia                                    |                                        | Godzina ukończenia                                         |                               |
|             | pt, 23 paź 2020                                              | Ē                                      | 09:30                                                      | ٩                             |
|             | <b>Data zamknięcia</b><br>Data zamknięcia                    |                                        | Godzina zamknięcia                                         |                               |
|             | pt, 23 paź 2020                                              | Ē                                      | 09:45                                                      | ٩                             |
| Przy<br>paź | ypisanie będą publikowane n<br>dziernika w 09:30. Koniec kol | a piątek, 23 paźc<br>iej ins dozwolono | dziernika o 08:00 i przypad<br>e do piątek, 23 październik | a na piątek, 23<br>a w 09:45. |
|             |                                                              |                                        | Anuluj                                                     | Gotowe                        |

Przykładowe wypełnienie. Klikamy Gotowe.

Po wypełnieniu wszystkich luk możemy kliknąć przycisk **Zaplanuj** bądź **Przypisz** (jeżeli chcemy, aby zadanie pojawiło się natychmiastowo).

| Nowe zadanie                                                             |         | Zapisano: 16 wrz, 14:56   | Odrzuć         | Zapis | sz | Zaplanuj |
|--------------------------------------------------------------------------|---------|---------------------------|----------------|-------|----|----------|
| Uczniowie nie mogą edytować                                              |         |                           |                |       |    | •••      |
| 🖉 Dodaj zasoby                                                           |         |                           |                |       |    |          |
| Punkty                                                                   |         |                           |                |       |    |          |
| Brak punktów                                                             |         |                           |                |       |    |          |
| 🖽 Dodaj zestaw kryteriów oceny                                           |         |                           |                |       |    |          |
| Przypisz do                                                              |         |                           |                |       |    |          |
| PNJR I rok I st. gr. 0                                                   | 먼       | Wszyscy uczniowie         |                |       |    | Jo<br>t  |
| Nie przypisuj uczniom dodawanym do tych zajęć w przyszłości. Edytuj      |         |                           |                |       |    |          |
| Termin wykonania                                                         |         | Godzina wykonania         |                |       |    |          |
| pt, 23 paź 2020                                                          | Ē       | 09:30                     |                |       |    | Ŀ        |
| Zaplanowano opublikowanie zadania na 23 października z dozwolonym przesy | /łaniem | po terminie do 23 paździe | ernika. Edytuj |       |    |          |
| Ustawienia                                                               |         |                           |                |       |    |          |
| Publikuj powiadomienia o zadaniach w tym kanale: <b>Ogólne</b>           |         |                           |                |       |    |          |

Rys. 13 Przykładowe wypełnienie pól dla zadania.

# Test

Dla użycia **Testu** z pomocą aplikacji **Zadania** musimy na początku stworzyć test za pomocą MsForms (Intranet <u>https://uam.sharepoint.com/sites/Intranet</u> -> lewy górny róg (z kropkami), wyświetlą się aplikacje -> wybieramy **Forms**)

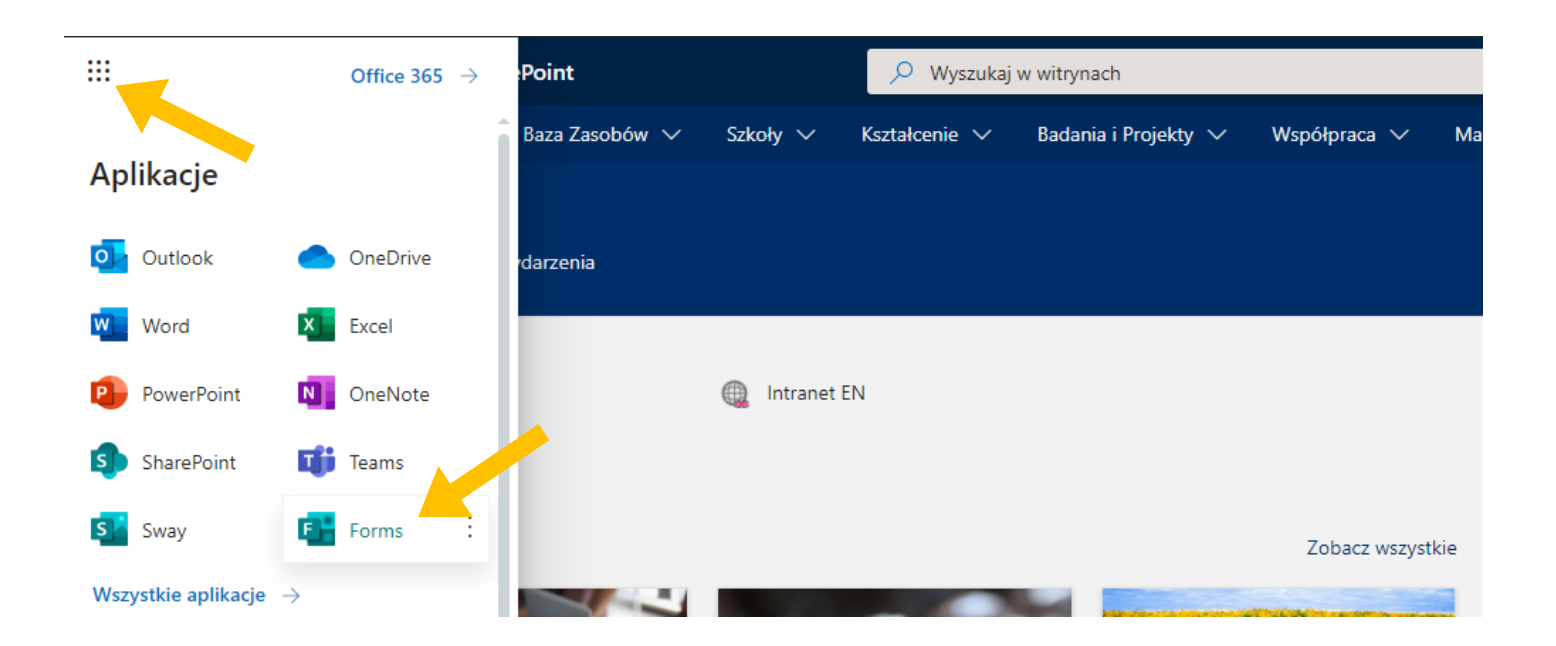

W aplikacji Forms tworzymy test. Test zapisuje się automatycznie na naszym koncie.

Kiedy już mamy utworzony test, wchodzimy w **Zadania**, klikamy **"Utwórz -> Test**" aby wyskoczyło nam następujące okno:

|                        | ् Wyszukiwanie                                             |       | wś – [ |
|------------------------|------------------------------------------------------------|-------|--------|
| < Wszystkie zespoły    | Formularze<br>Dodaj do zadania testy utworzone w programie | X     | ) د م  |
| PNJR I rok I st. gr. 0 | Wyszukaj                                                   | Q     |        |
| Ogólny                 | Wybierz test:                                              |       |        |
|                        | Odmiana - próba<br>21 cze 2020<br>Test próbny              |       |        |
|                        | 20 сze 2020<br>Склонение<br>3 сze 2020                     |       |        |
|                        |                                                            |       |        |
|                        | Anuluj                                                     | Dalej |        |
|                        |                                                            |       |        |

Wybieramy interesujący nas test, klikamy Dalej.

Wyświetli nam się okno do wypełnienia jak przy przypisywaniu zadania. Luki wypełniamy w identyczny sposób ze względu na taki sam sposób działania.

| <b>Ogólny</b> Wpisy Pliki Zadania Panel listy obecności +              |           |                   |        | ⊾ª D   | - ⊡ª Rozpocznij spotkani |
|------------------------------------------------------------------------|-----------|-------------------|--------|--------|--------------------------|
| Nowe zadanie                                                           |           |                   | Odrzuć | Zapisz | Przypisz                 |
| Tytuł (wymagany)                                                       |           |                   |        |        |                          |
| Test próbny                                                            |           |                   |        |        |                          |
| Ø Dodaj kategorię Instrukcje                                           |           |                   |        |        |                          |
| Wprowadź instrukcje                                                    |           |                   |        |        |                          |
| 📴 Test próbny (PNJR l rok l st. gr. 0)                                 |           |                   |        |        | •••                      |
| Punkty<br>Punkty do zdobycia: 30                                       |           |                   |        |        |                          |
| Przypisz do                                                            |           |                   |        |        |                          |
| PNJR I rok I st. gr. 0                                                 | 망         | Wszyscy uczniowie |        |        | d,                       |
| Nie przypisuj uczniom dodawanym do tych zajęć w przyszłości. Edytuj    |           |                   |        |        |                          |
| Termin wykonania                                                       |           | Godzina wykonania |        |        |                          |
| pt, 18 wrz 2020                                                        | Ē         | 23:59             |        |        | Ġ                        |
| Zadanie zostanie opublikowane natychmiast z dozwolonym przesyłaniem po | ) termini | e. Edytuj         |        |        |                          |
| Ustawienia                                                             |           |                   |        |        |                          |
| Publikuj powiadomienia o zadaniach w tym kanale: <b>Ogólne</b>         |           |                   |        |        |                          |

Po wypełnieniu wszystkich informacji klikamy **Zaplanuj** bądź **Przypisz**.